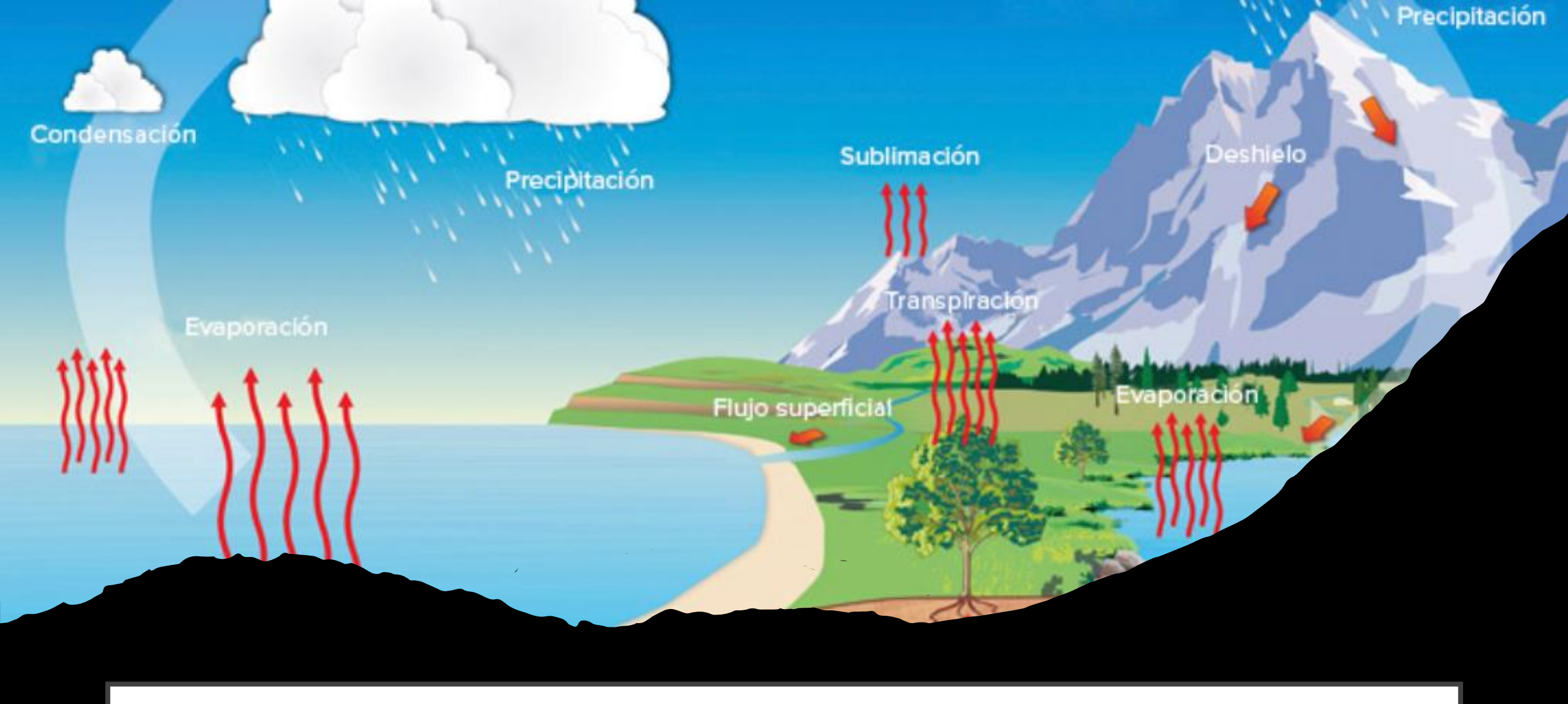

# CONCEPTOS HIDROLÓGICOS BÁSICOS

Alba Lucina Martínez Haros

## Cuenca

Es un área de la superficie terrestre donde las gotas de lluvia precipitadas dentro de ella tenderán a ser drenadas por el sistema de corrientes hacia un mismo punto de salida. Sus unidades son en kilómetros cuadrados (km2).

NOTA: Una cuenca es endorreica cuando el agua al fluir por un sistema de corrientes no tiene salida fluvial (cuenca cerrada). Por ejemplo, la cuenca del Valle de México. Normalmente es donde se forman los lagos.

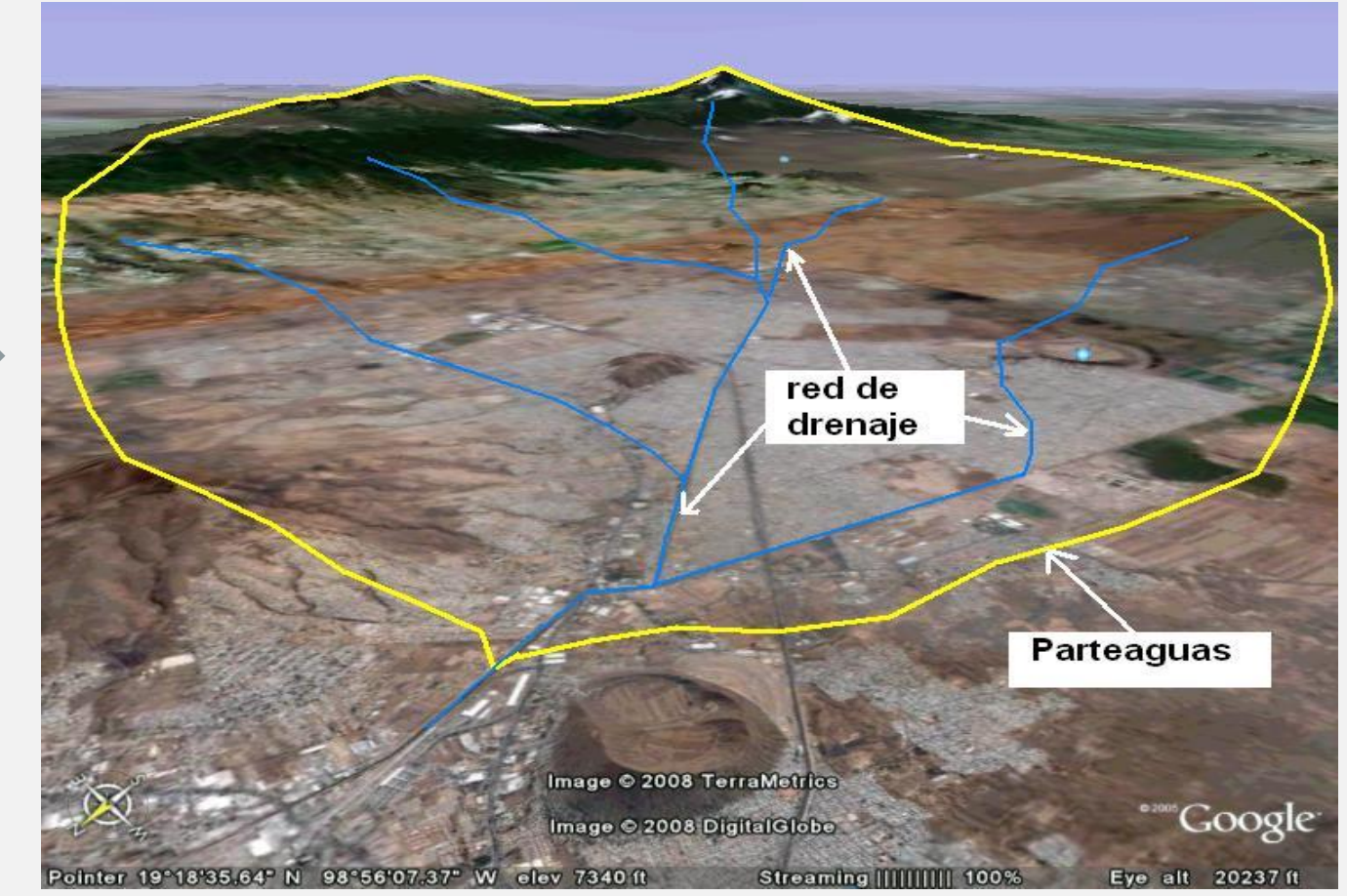

## Gasto

Es la cantidad de agua que escurre por un río en un determinado lugar y en un cierto tiempo, también se llama "caudal", sus unidades son volumen entre tiempo (m<sup>3</sup> / s). El lugar donde se mide el gasto es en una estación hidrométrica que consiste en un punto de control (sección regular) dentro del río.

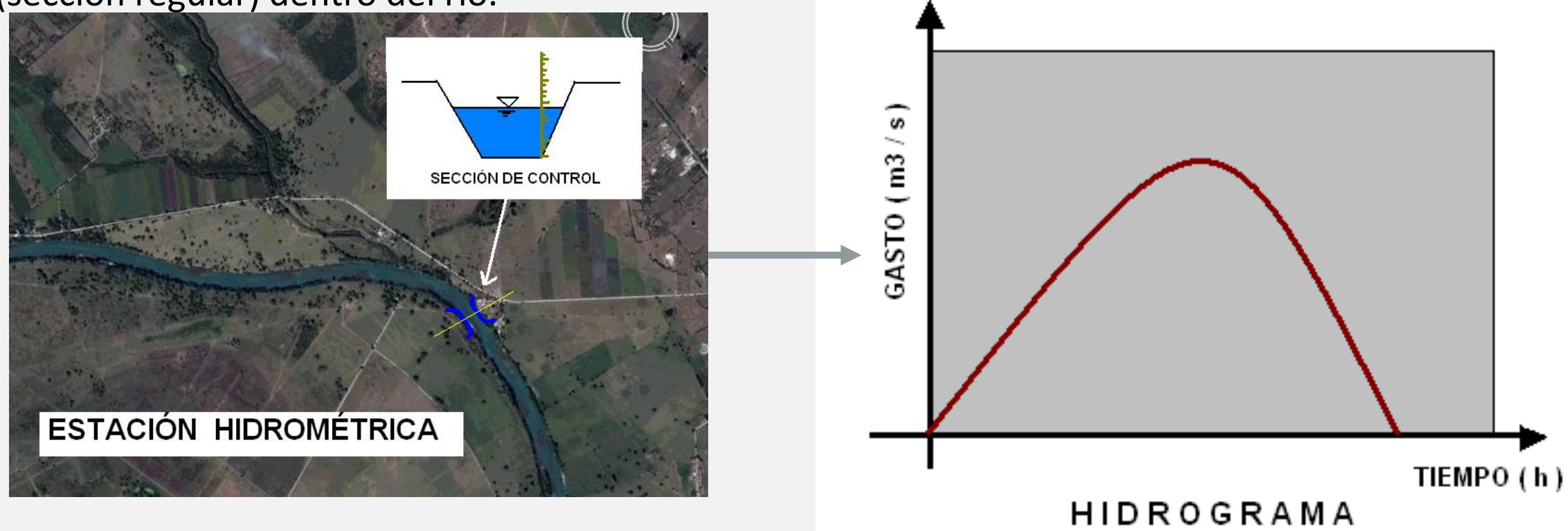

#### Definición de avenida

Es una elevación rápida y habitualmente breve del nivel de las aguas en un río o arroyo hasta un máximo desde el cual dicho nivel desciende a menor velocidad" (OMM/UNESCO, 1974). Estos incrementos y disminuciones, representan el comportamiento del escurrimiento en un río.

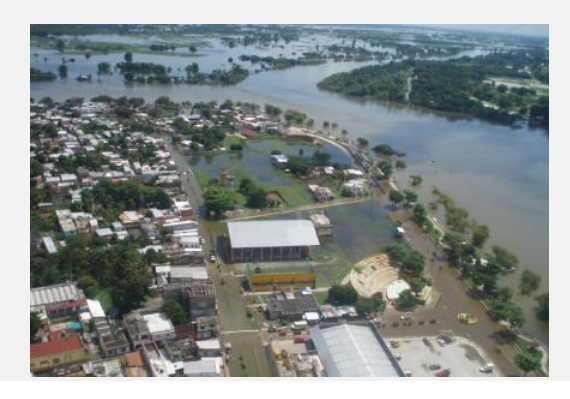

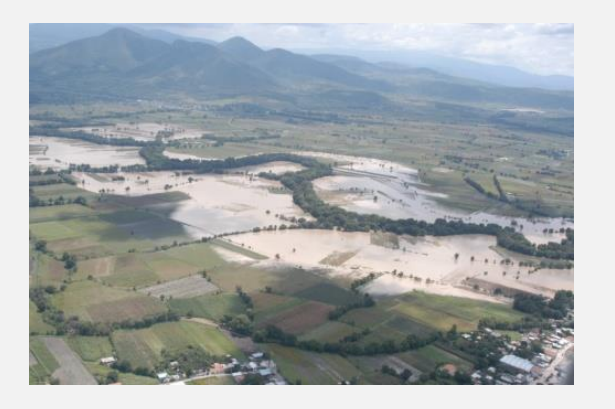

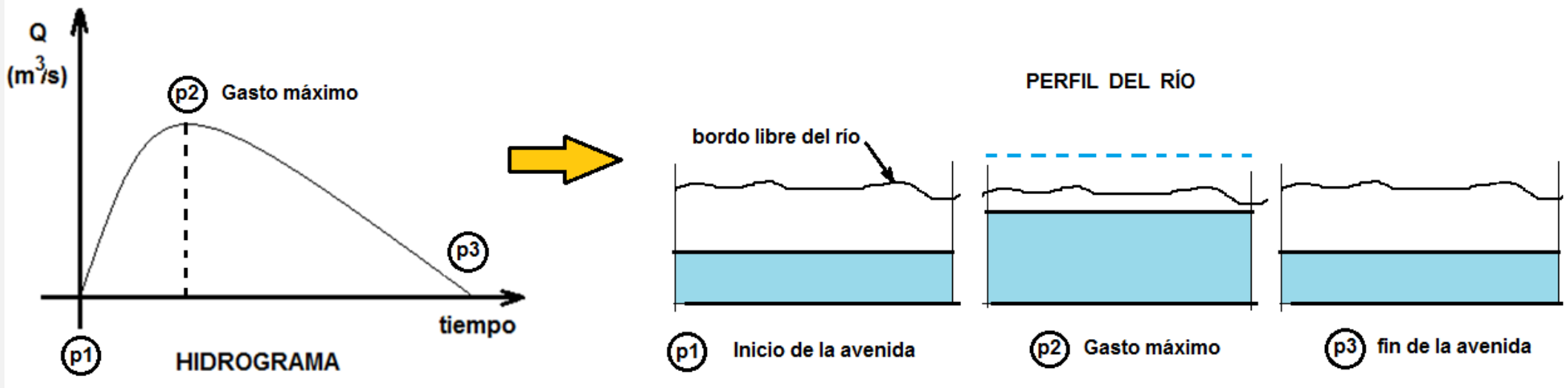

### Avenida de diseño

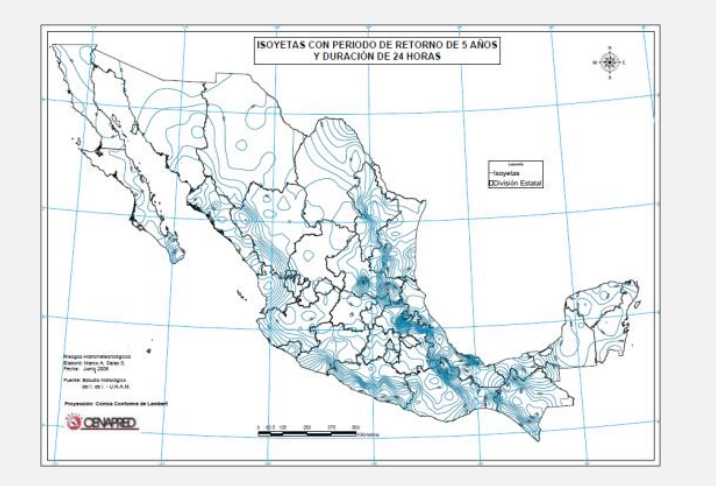

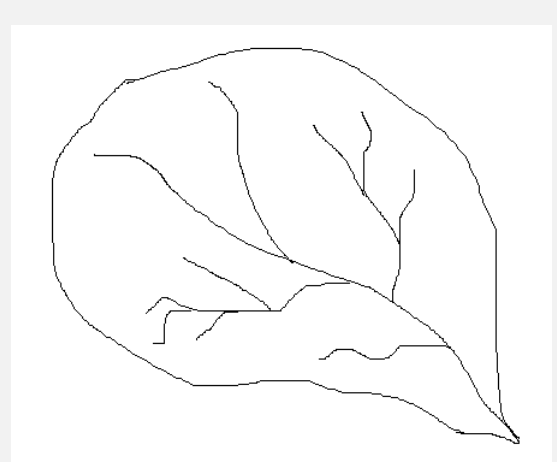

Gasto líquido (fórmula racional)

$$Q_p = 0.278 \ C_e \ i \ A \qquad tc = 0.000325 \frac{L^{0.77}}{S^{0.385}}$$

$$hp(tc) = \frac{hp(24) - hp(1)}{3.1781} \ln(tc) + hp(1) \qquad i = \frac{hp(tc)}{tc}$$

Gasto sólido (USLE)

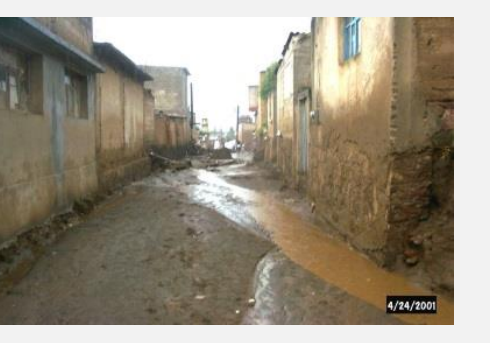

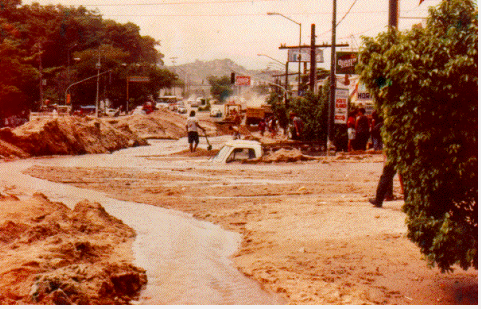

 $Q_{s}$ 

#### E = 0.224 R K LS C P

Donde:

- E = Erosión del suelo t/ha año.
- R = Erosividad de la lluvia. Mj/ha mm/hr
- K = Erosionabilidad del suelo.
- LS = Longitud y Grado de pendiente.
- C = Factor de vegetación
- P = Factor de prácticas mecánicas.

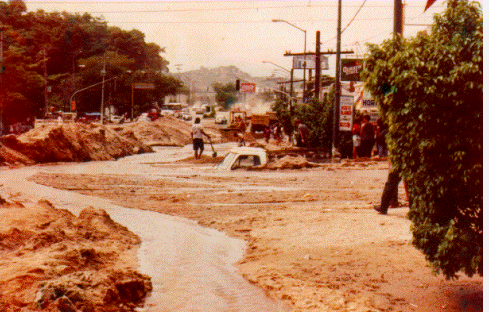

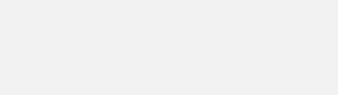

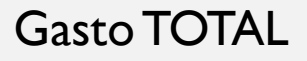

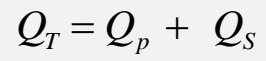

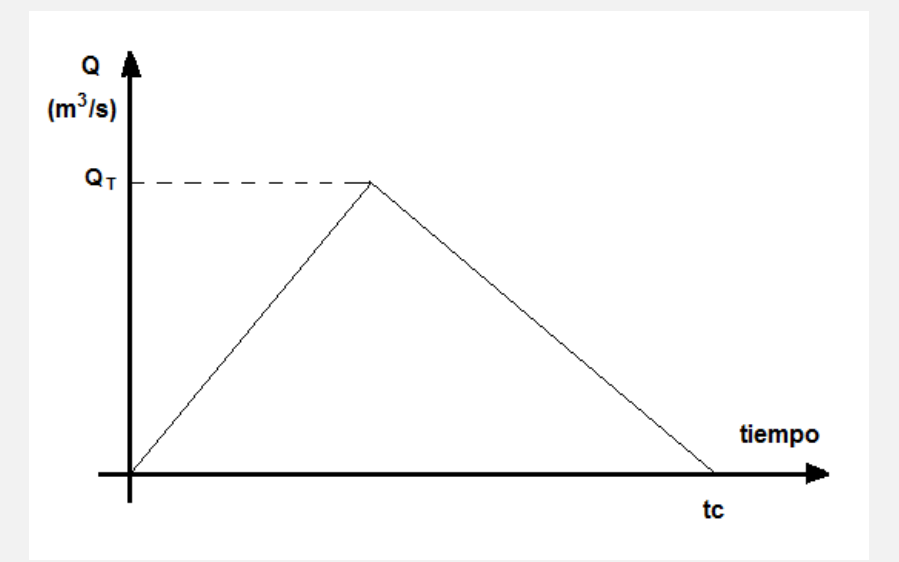

## Tránsito de la avenida

A mano (ecuaciones de St.Venant)

 $\frac{\partial q_x}{\partial x} + \frac{\partial q_y}{\partial y} + \frac{\partial h}{\partial t} = i$   $\frac{\partial G_x}{\partial x} + \frac{\partial G_y}{\partial y} + \frac{\partial z}{\partial t} \rho_s = 0$   $\frac{\partial q_x}{\partial t} + \frac{\partial (q_x^2 / h)}{\partial x} + \frac{\partial (q_x q_y / h)}{\partial y} + g h \frac{\partial h}{\partial x} + g h \frac{\partial z}{\partial x} + \frac{q_x q}{(Ch)^2} = 0$ 

$$\frac{\partial q_{y}}{\partial t} + \frac{\partial (q_{y}^{2} / h)}{\partial y} + \frac{\partial (q_{x} q_{y} / h)}{\partial x} + g h \frac{\partial h}{\partial y} + g h \frac{\partial z}{\partial y} + \frac{q_{y} q}{(C h)^{2}} = 0$$

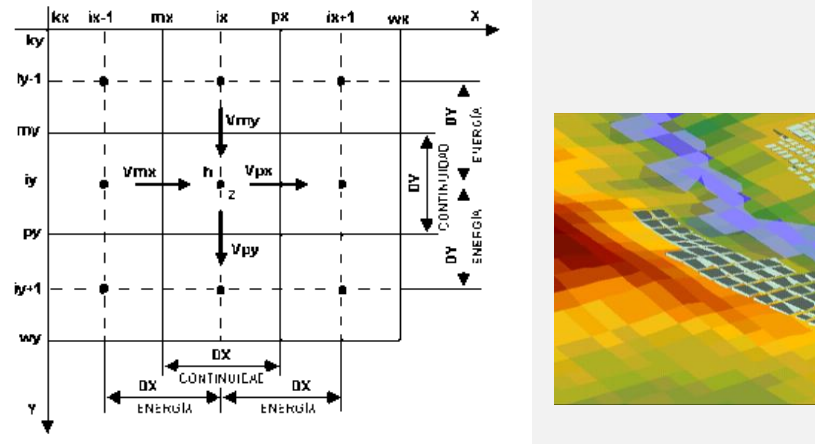

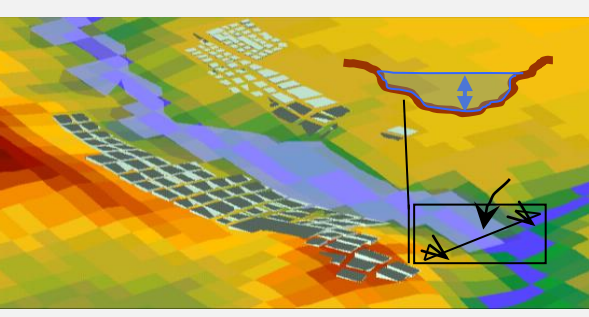

#### Con Paquetería

A) Uso de Hec-RAS

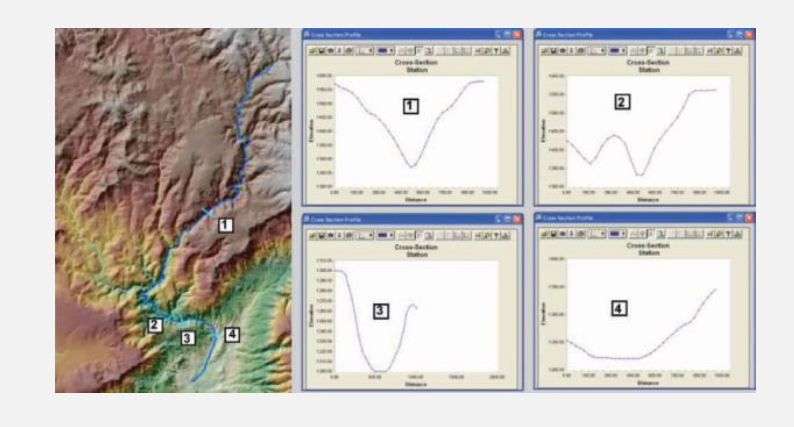

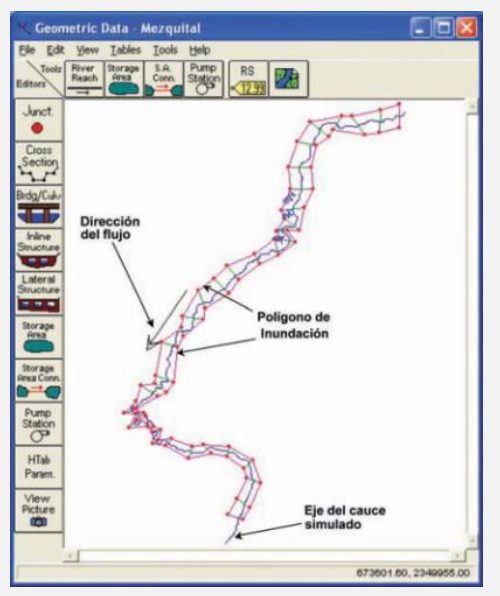

#### B) Uso de MIKE FLOOD

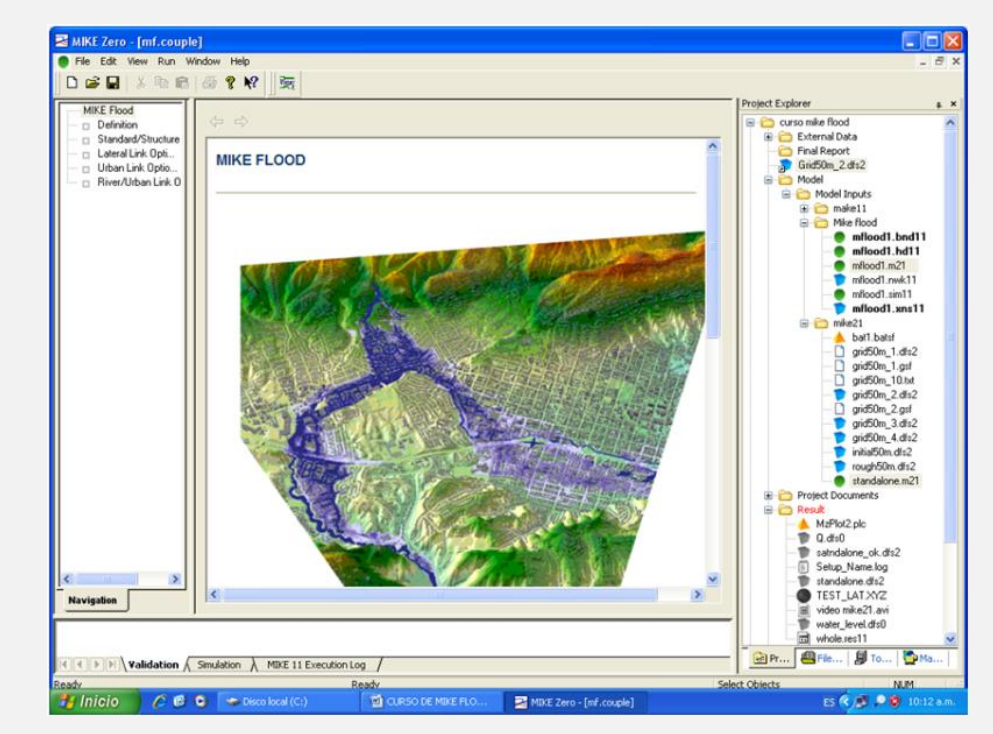

# ELABORACIÓN DE UN ESTUDIO HIDROLÓGICO

- Características generales de la cuenca:
  - I. Área de la cuenca
  - 2. Longitud de cauce principal
  - 3. Cota máxima
  - 4. Cota mínima
  - 5. Pendiente media del cauce
  - 6. Tiempo de concentración.
- Cálculo de parámetros hidrológicos
  - Coeficiente de escurrimiento "Ce" y Número Curva "CN"
  - 2. Curvas de Intensidad-Duración-Frecuencia
  - 3. Lluvia de diseño y lluvia en exceso
- Cálculo del gasto de diseño para diferentes períodos de retorno
  - I. Fórmula Racional (Excel)
  - 2. Método de Chow (Excel)
  - 3. Hidrograma Unitario SCS (HEC-HMS)

CONTENIDO DE UN ESTUDIO HIDROLÓGICO EJEMPLO: SUBCUENCA SAN MIGUEL

### Área de la cuenca (6)

- a) Abrir el archivo TRAMO\_SAN\_MIGUEL.KMZ en Google Earth.
- b) Identificar el área de estudio y delimitar la cuenca utilizando el Simulador de Flujos de Agua de Cuencas Hidrográficas (SIATL).

http://antares.inegi.org.mx/analisis/red\_hidr o/SIATL/#

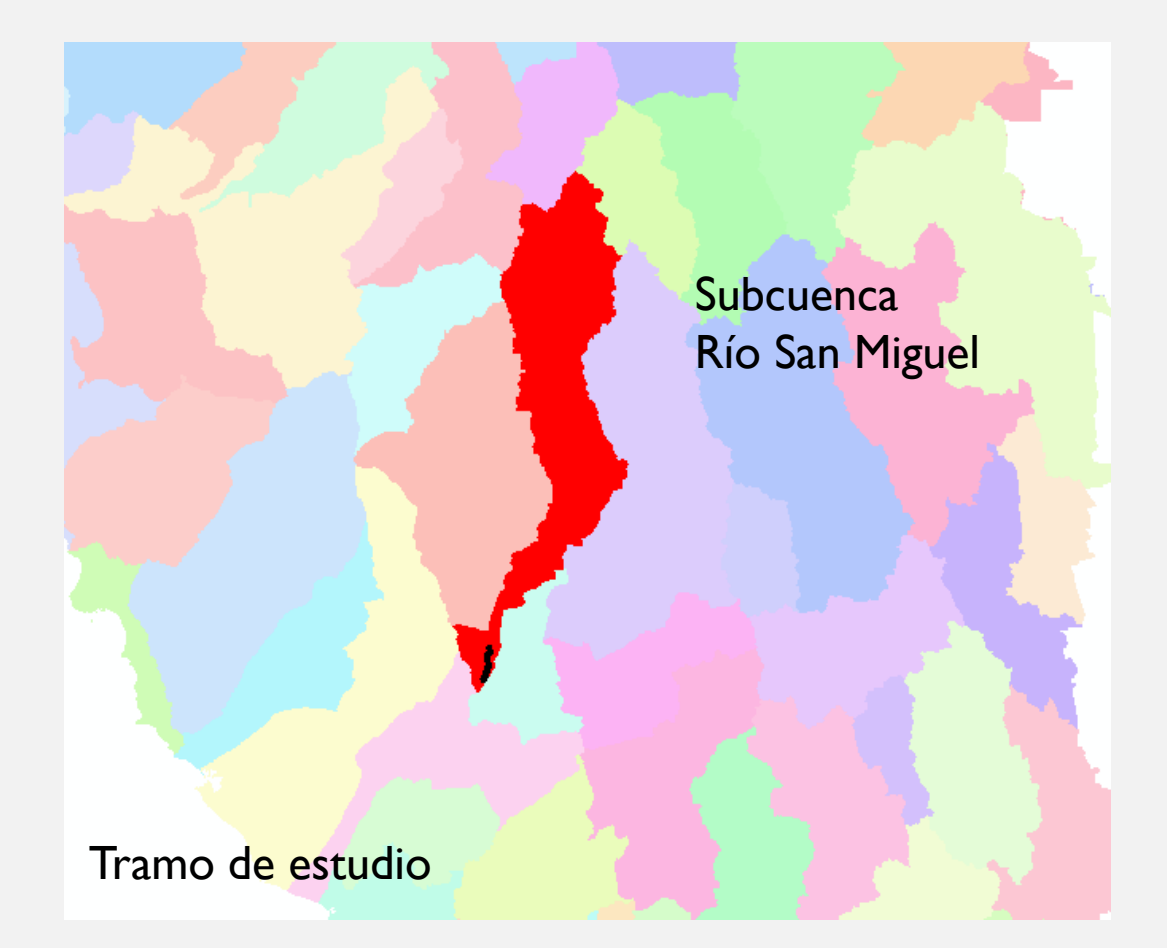

# INTRODUCCIÓN

El Simulador de Flujos de Agua de Cuencas Hidrográficas denominado "SIATL" es una aplicación geoespacial que facilita la construcción de escenarios orientados a la toma de decisiones para apoyar diversos proyectos como: ordenamiento territorial, administración del agua, sustentabilidad de cuencas, prevención de desastres, construcción de infraestructura, estudios ecológicos, entre otros.

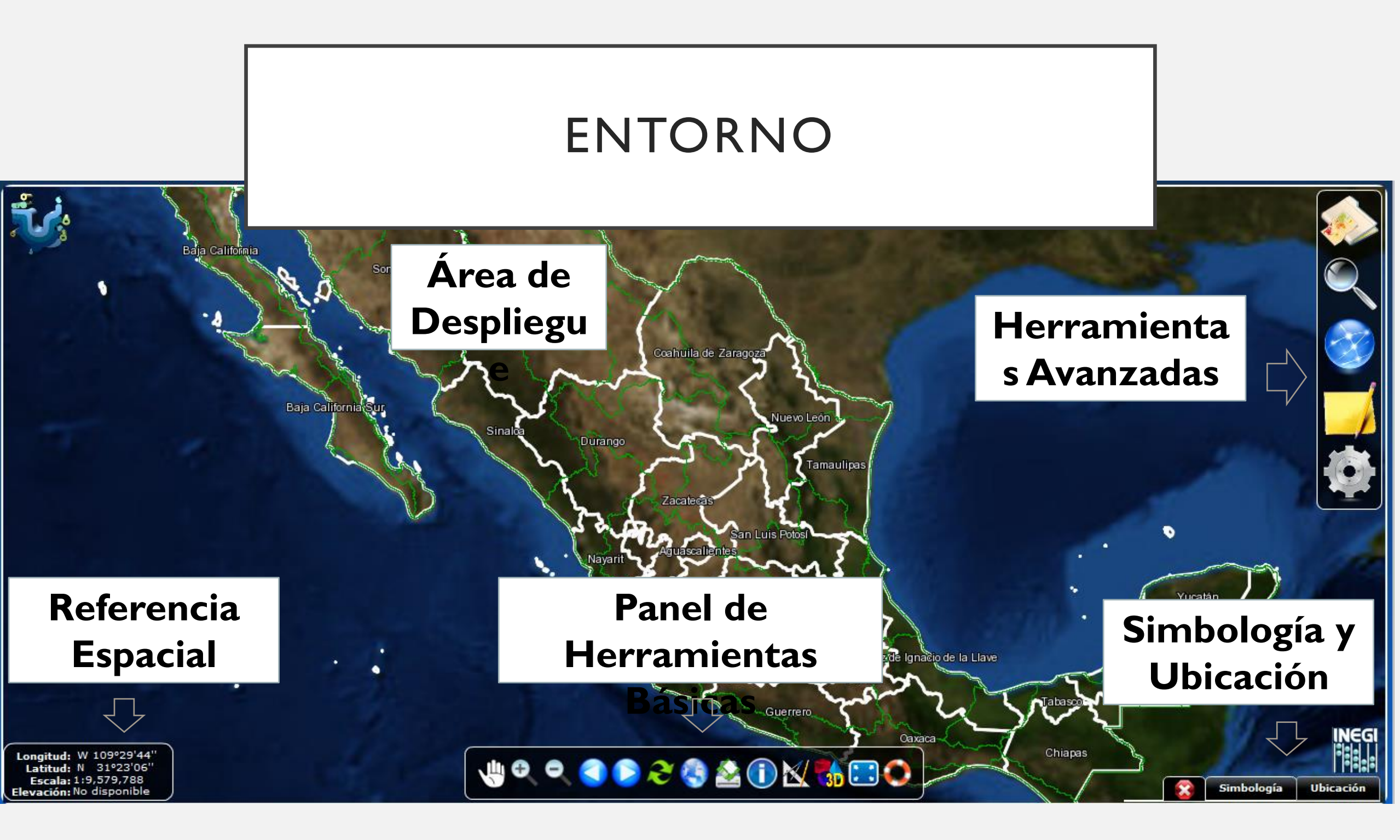

## INFORMACIÓN DISPONIBLE

- 4.1 Rasgos Hidrográficos
- 4.2 Red Hidrográfica 1:50 000
- 4.3 Vías de Transporte
- 4.4 Geoestadístico y Social
- 4.5 División Cartográfica
- 4.6 Altimetría
- 4.7 Servicios de Imágenes
- 4.8 Sitios de Interés
- 4.9 Visualización de acuerdo a la escala

 Con ayuda de las coordenadas geográficas y la imagen de Google buscar en SIATL el tramo de estudio

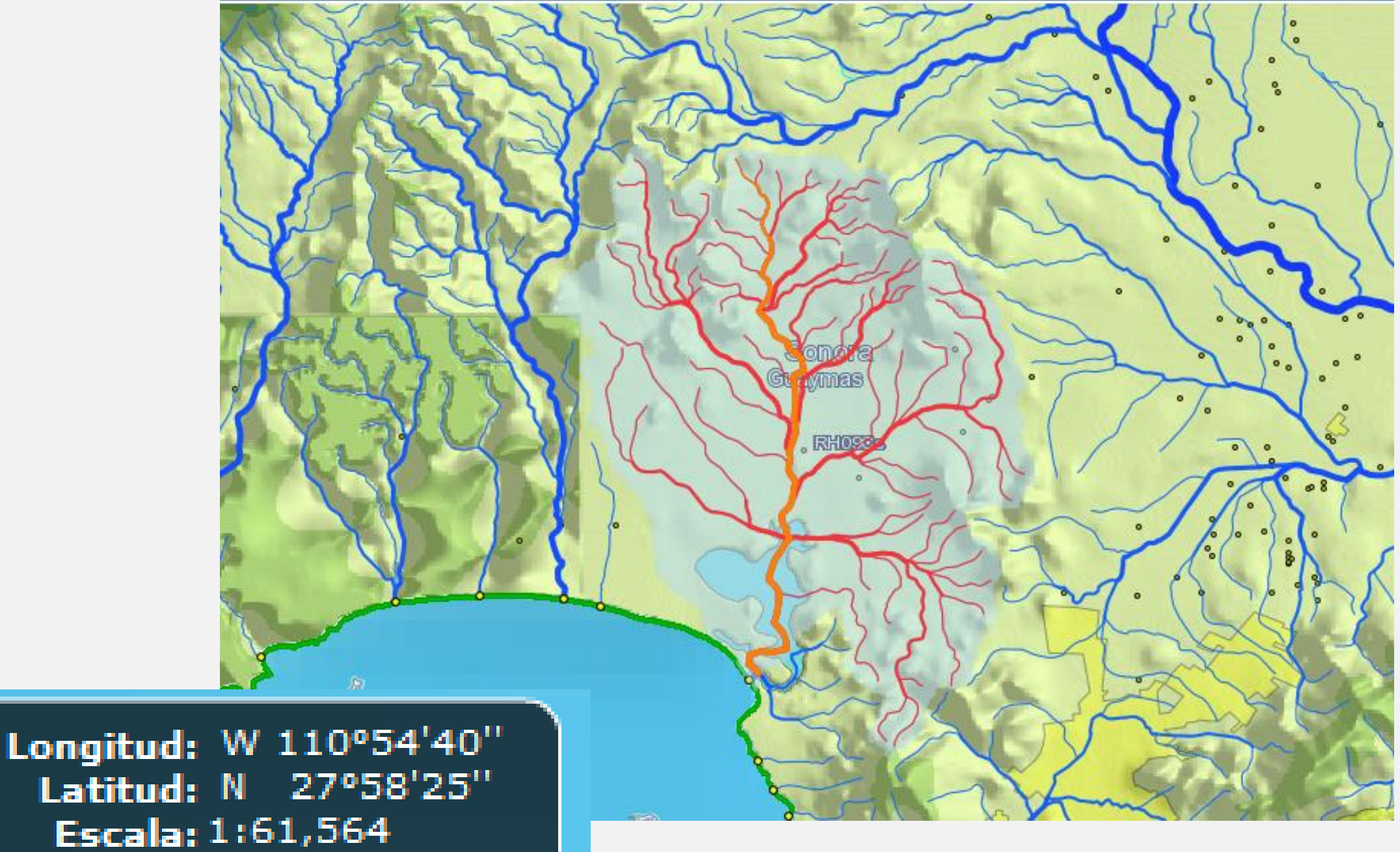

Elevación: 15 m

## FLUJOS DE CORRIENTES AGUAS ARRIBA

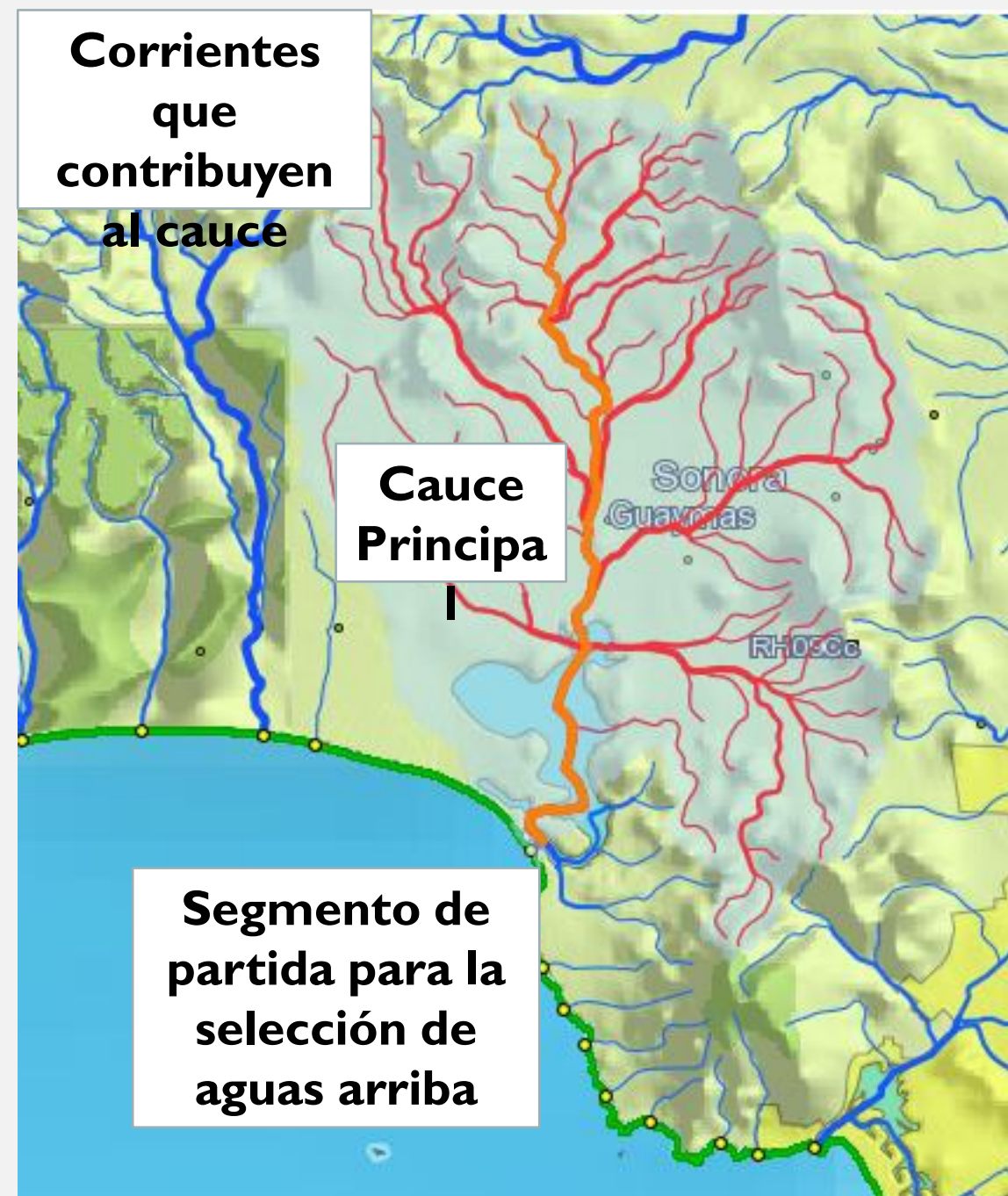

Utilicen la función de Flujos de Corriente Aguas Arriba (Triángulo) y den un clic sobre un segmento de la red hidrográfica.

Se mostrará en color rojo todos los flujos tributarios al segmento de referencia en sentido aguas arriba acotado a la divisoria de la subcuenca y el cauce principal se resalta en color naranja con una línea más gruesa a las demás.

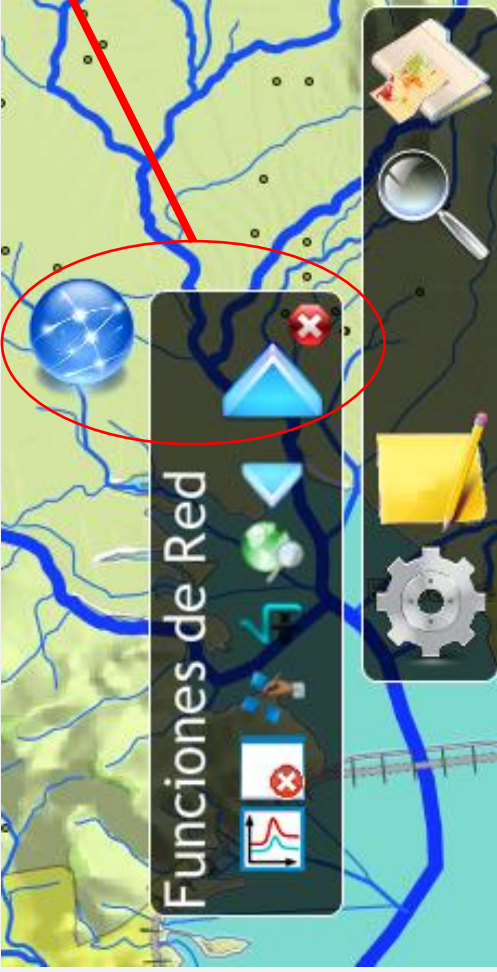

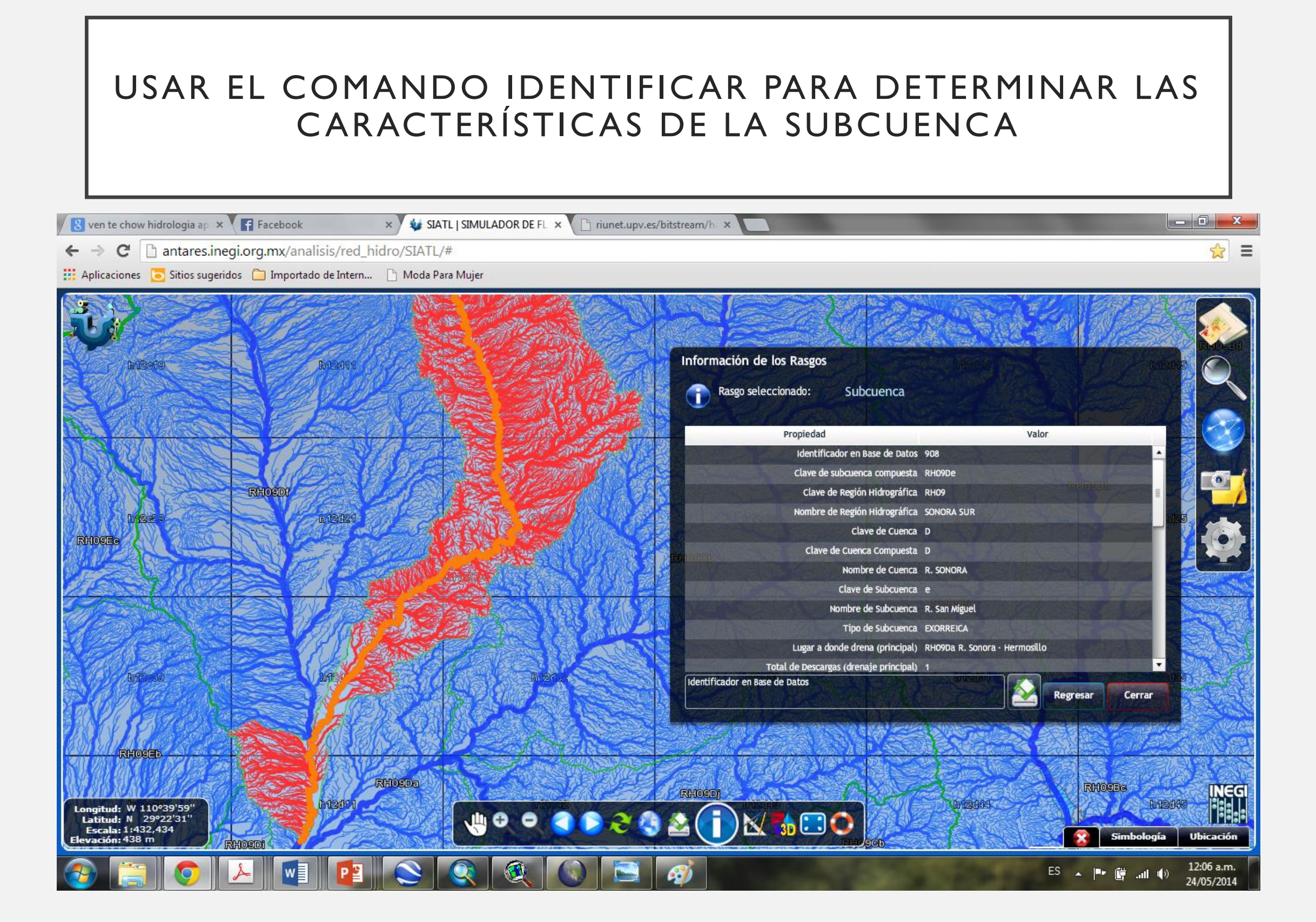

## DESCARGAR HIDROLOGÍA SUPERFICIAL A ESCALA I:50,000 PARA LA SUBCUENCA SAN MIGUEL

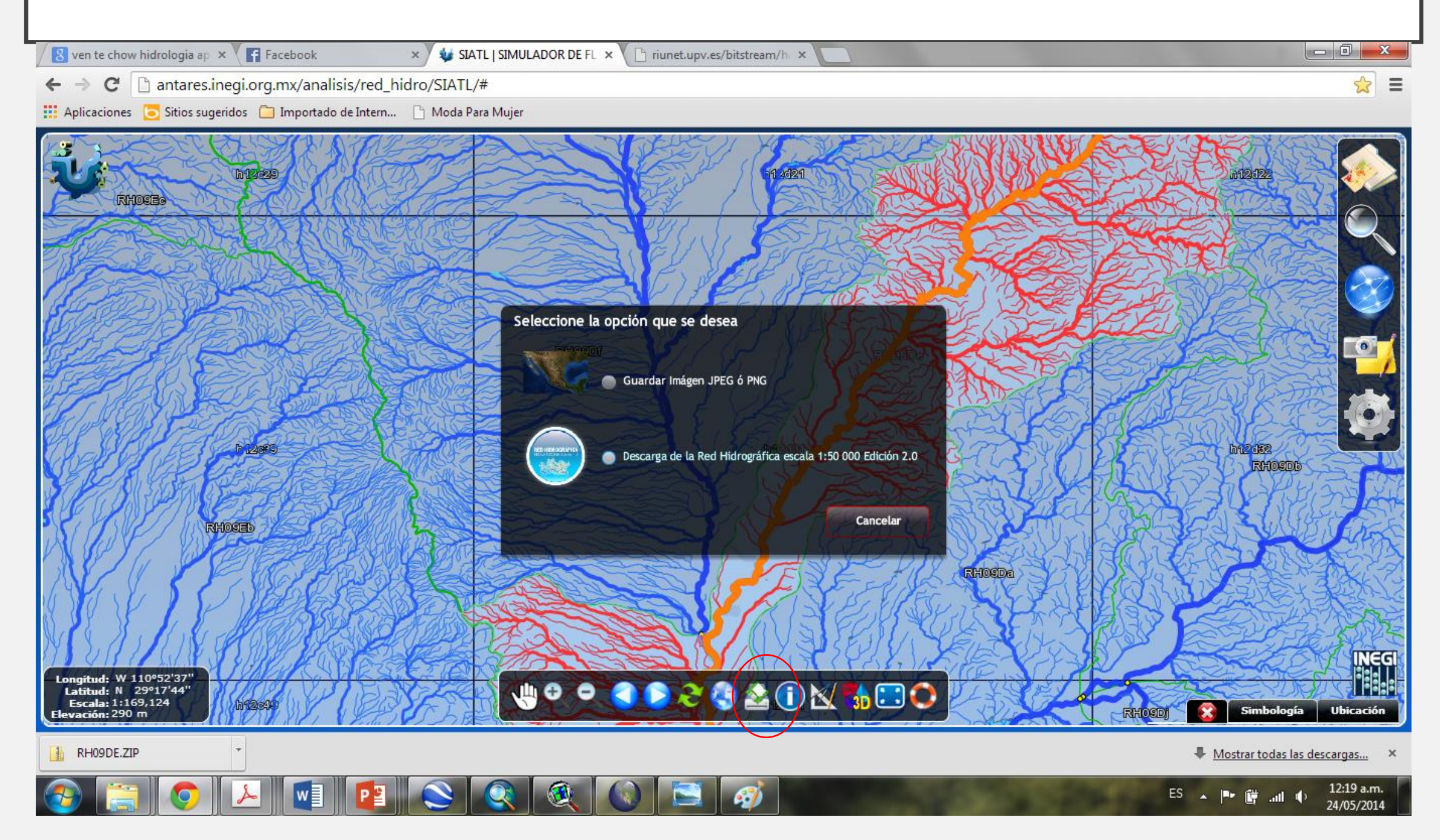

| Propiedad                                                | Valor                  |
|----------------------------------------------------------|------------------------|
| Densidad de Drenaje                                      | 3.4581                 |
| Coeficiente de Compacidad                                | 2.5532                 |
| Longitud Promedio de flujo superficial de la Subcuenca ( | 0.07229403429628987016 |
| Elevación Máxima en la Subcuenca (m)                     | 2440                   |
| Elevación Mínima en la Subcuenca (m)                     | 240                    |
| Pendiente Media de la Subcuenca (%)                      | 31.68                  |
| Elevación Máxima en Corriente Principal (m)              | 1756                   |
| Elevación Mínima en Corriente Principal (m)              | 229                    |
| Longitud de Corriente Principal (m)                      | 247324                 |
| Pendiente de Corriente Principal (%)                     | 0.617                  |
| Sinuosidad de Corriente Principal                        | 2.05051114001207       |
|                                                          |                        |
| Sinuosidad de Corriente Principal                        | Regresar Cerrar        |

## Longitud de Cauce Principal (2)

| Propiedad                                                | Valor                  |
|----------------------------------------------------------|------------------------|
| Densidad de Drenaje                                      | 3.4581                 |
| Coeficiente de Compacidad                                | 2.5532                 |
| Longitud Promedio de flujo superficial de la Subcuenca ( | 0.07229403429628987016 |
| Elevación Máxima en la Subcuenca (m)                     | 2440                   |
| Elevación Mínima en la Subcuenca (m)                     | 240                    |
| Pendiente Media de la Subcuenca (%)                      | 31.68                  |
| Elevación Máxima en Corriente Principal (m)              | 1756                   |
| Elevación Mínima en Corriente Principal (m)              | 229                    |
| Longitud de Corriente Principal (m)                      | 247324                 |
| Pendience de Corriente Principal (%)                     | 0.617                  |
| Sinuosidad de Corriente Principal                        | 2.05051114001207       |
|                                                          |                        |
| Sinuosidad de Corriente Principal                        | Regresar Cerrar        |

## Cota Máxima-Cota Mínima (3)

| Propiedad                                                | Valor                  |
|----------------------------------------------------------|------------------------|
| Densidad de Drenaje                                      | 3.4581                 |
| Coeficiente de Compacidad                                | 2.5532                 |
| Longitud Promedio de flujo superficial de la Subcuenca ( | 0.07229403429628987016 |
| Elevación Máxima en la Subcuenca (m)                     | 2440                   |
| Elevación Mínima en la Subcuenca (m)                     | 240                    |
| Pendiente Media de la Subcuenca (%)                      | 31.68                  |
| Elevación Máxima en Corriente Principal (m)              | 1756                   |
| Elevación Mínima en Corriente Principal (m)              | 229                    |
| Longitud de Corriente Principal (M)                      | 247324                 |
| Pendiente de Corriente Principal (%)                     | 0.617                  |
| Sinuosidad de Corriente Principal                        | 2.05051114001207       |
|                                                          |                        |

Sinuosidad de Corriente Principal

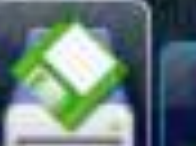

## Pendiente Media del Cauce (4)

| Propiedad                                                | Valor                  |
|----------------------------------------------------------|------------------------|
| Densidad de Drenaje                                      | 3.4581                 |
| Coeficiente de Compacidad                                | 2.5532                 |
| Longitud Promedio de flujo superficial de la Subcuenca ( | 0.07229403429628987016 |
| Elevación Máxima en la Subcuenca (m)                     | 2440                   |
| Elevación Mínima en la Subcuenca (m)                     | 240                    |
| Pendiente Media de la Subcuenca (%)                      | 31.68                  |
| Elevación Máxima en Corriente Principal (m)              | 1756                   |
| Elevación Mínima en Corriente Principal (m)              | 229                    |
| Longitud de Corriente Principal (m)                      | 247324                 |
| Pendiente de Corriente Principal (%)                     | 0.617                  |
| Sinuosidad de Corriente Principal                        | 2.05051114001207       |
|                                                          |                        |

Sinuosidad de Corriente Principal

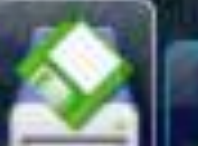

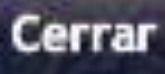

#### Pendiente Media del Cauce (4)

 La pendiente de cauce principal es uno de los indicadores más importantes del grado de respuesta de una cuenca ante una tormenta. La pendiente varía a lo largo del cauce, por lo que es necesario definir una pendiente media que en este caso se calcula utilizando el criterio de Taylor y Shuartz:

$$S = \left[\frac{L}{\frac{l_1}{\sqrt{S_1}} + \frac{l_2}{\sqrt{S_2}} + \dots + \frac{l_n}{\sqrt{S_n}}}\right]$$

| S <sub>1</sub> , S <sub>2</sub> S <sub>m</sub>                      | pendientes parciales de los tramos 1,2,,m    |
|---------------------------------------------------------------------|----------------------------------------------|
| <b>I</b> <sub>1</sub> , <b>I</b> <sub>2</sub> <b>I</b> <sub>m</sub> | longitudes parciales de los tramos 1,2,,m    |
| L                                                                   | longitud total del cauce principal en metros |
| S                                                                   | pendiente media del cauce principal          |

#### Tiempo de Concentración (6)

El tiempo de concentración  $t_c$  es el tiempo que requiere una partícula de agua en desplazarse desde el punto más alejado de la cuenca hasta el sitio en estudio. Se puede determinar con las siguientes formulas: tc

Fórmula General

$$c_1 = \frac{L}{3600 v}$$

Fórmula de la USSCS (Kirpich)

$$tc_2 = \frac{0.000325 \ L^{0.77}}{S^{0.385}}$$

Fórmula de Rowe

$$tc_3 = \left[\frac{0.86 \ L^3}{H}\right]^{0.385}$$

| <i>tc</i> <sub>1</sub> | tiempo de concentración en minutos (Fórmula General)    |
|------------------------|---------------------------------------------------------|
| <i>tc</i> <sub>2</sub> | tiempo de concentración en minutos (Fórmula de Kirpich) |
| <i>tc</i> <sub>3</sub> | tiempo de concentración en minutos (Fórmula de Rowe).   |
| L                      | longitud del cauce principal en metros.                 |
| S                      | pendiente del cauce principal.                          |
| <i>H</i>               | desnivel total en el sentido del flujo en metros.       |
| <b>V</b>               | velocidad                                               |

#### Tiempo de Concentración (6)

El tiempo de concentración  $t_c$  es el tiempo que requiere una partícula de agua en desplazarse desde el punto más alejado de la cuenca hasta el sitio en estudio. Se puede determinar con las siguientes formulas: tc

Fórmula General

$$c_1 = \frac{L}{3600 v}$$

Fórmula de la USSCS (Kirpich)

$$tc_2 = \frac{0.000325 \ L^{0.77}}{S^{0.385}}$$

Fórmula de Rowe

$$tc_3 = \left[\frac{0.86 \ L^3}{H}\right]^{0.385}$$

| <i>tc</i> <sub>1</sub> | tiempo de concentración en minutos (Fórmula General)    |
|------------------------|---------------------------------------------------------|
| <i>tc</i> <sub>2</sub> | tiempo de concentración en minutos (Fórmula de Kirpich) |
| <i>tc</i> <sub>3</sub> | tiempo de concentración en minutos (Fórmula de Rowe).   |
| L                      | longitud del cauce principal en metros.                 |
| S                      | pendiente del cauce principal.                          |
| <i>H</i>               | desnivel total en el sentido del flujo en metros.       |
| <b>V</b>               | velocidad                                               |

Velocidad Media (6b)

$$V_i = 16.1345\sqrt{S_i}$$

$$V = \frac{\sum_{i=n}^{i=1} V_i}{n}$$

V.- Velocidad media n.- Número de tramos

#### CONTENIDO DE UN ESTUDIO HIDROLÓGICO EJEMPLO: SUBCUENCA SAN MIGUEL

Características generales de la cuenca:

- I. Área de la cuenca
- 2. Longitud de cauce principal
- 3. Cota máxima
- 4. Cota mínima
- 5. Pendiente media del cauce
- 6. Tiempo de concentración.
- Cálculo de parámetros hidrológicos
  - L. Coeficiente de escurrimiento "Ce" y Número Curva "CN"
  - 2. Curvas de Intensidad-Duración-Frecuencia
  - 3. Lluvia de diseño y lluvia en exceso
- Cálculo del gasto de diseño para diferentes períodos de retorno
  - I. Fórmula Racional (Excel)
  - 2. Método de Chow (Excel)
  - 3. Hidrograma Unitario SCS (HEC-HMS)

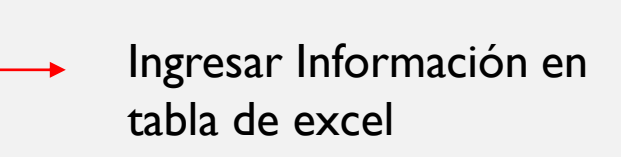

# Cálculo de Parámetros Hidrológicos

## Coeficiente de Escurrimiento Ce y Número Curva CN (1)

Tradicionalmente, se determina con el auxilio de valores estimados para diferentes tipos de áreas por drenar. Si la cuenca de estudio esta integrada por diferentes tipos de superficie, se calcula un coeficiente de escurrimiento promedio con la expresión:

$$C = \frac{C_1 A_1 + C_2 A_2 + \dots + C_i A_i}{A_1 + A_2 + \dots + A_i}$$

donde C es el coeficiente de escurrimiento promedio; C<sup>1</sup>, C<sup>2</sup>,....,C<sup>i</sup> son los coeficientes de escurrimiento de cada una de las superficies por drenar que conforman la cuenca de estudio; y A<sup>1</sup>, A<sup>2</sup>,....A<sup>i</sup> son las áreas parciales que integran la cuenca de estudio.

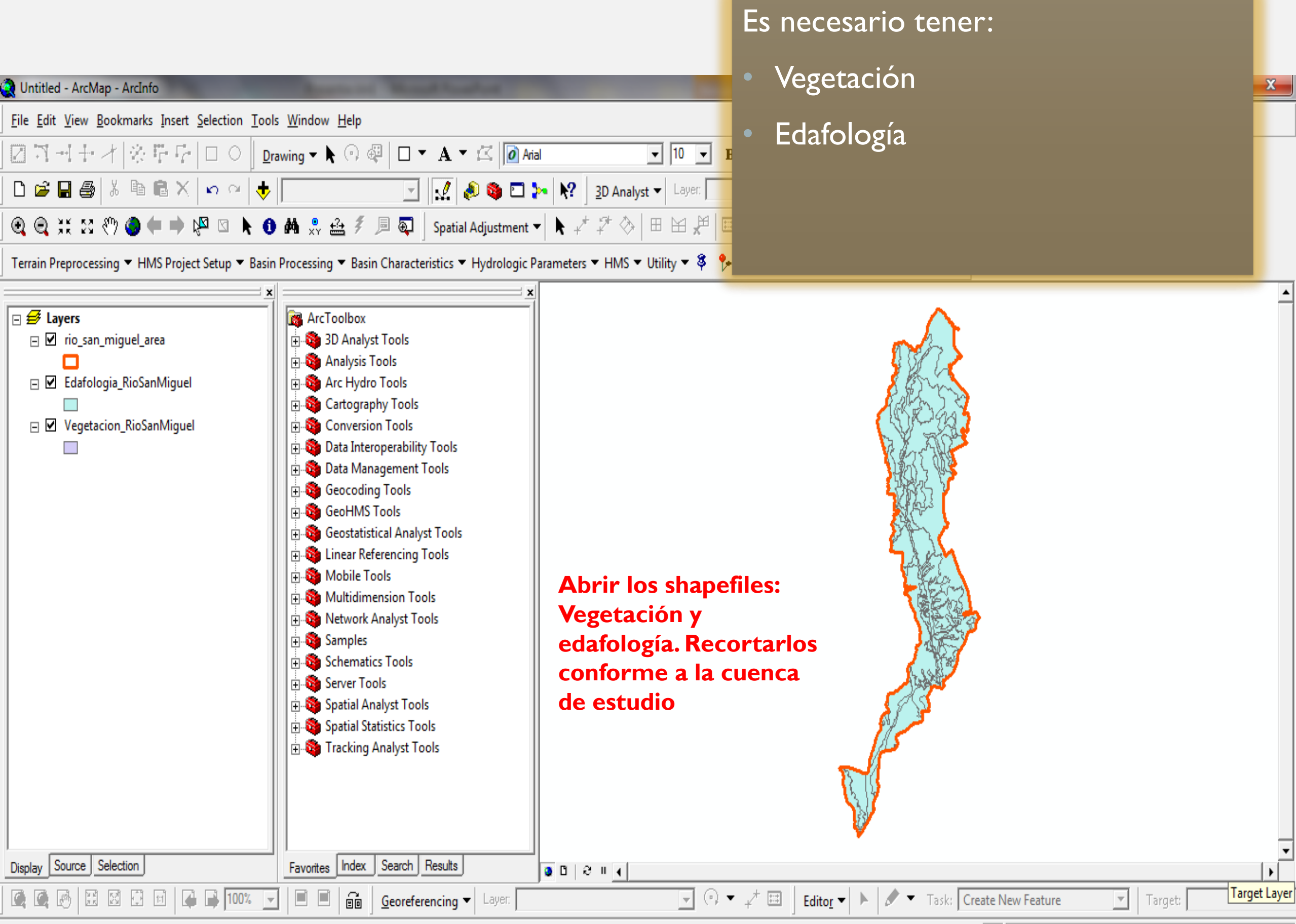

# Intersectar edafología y vegetación

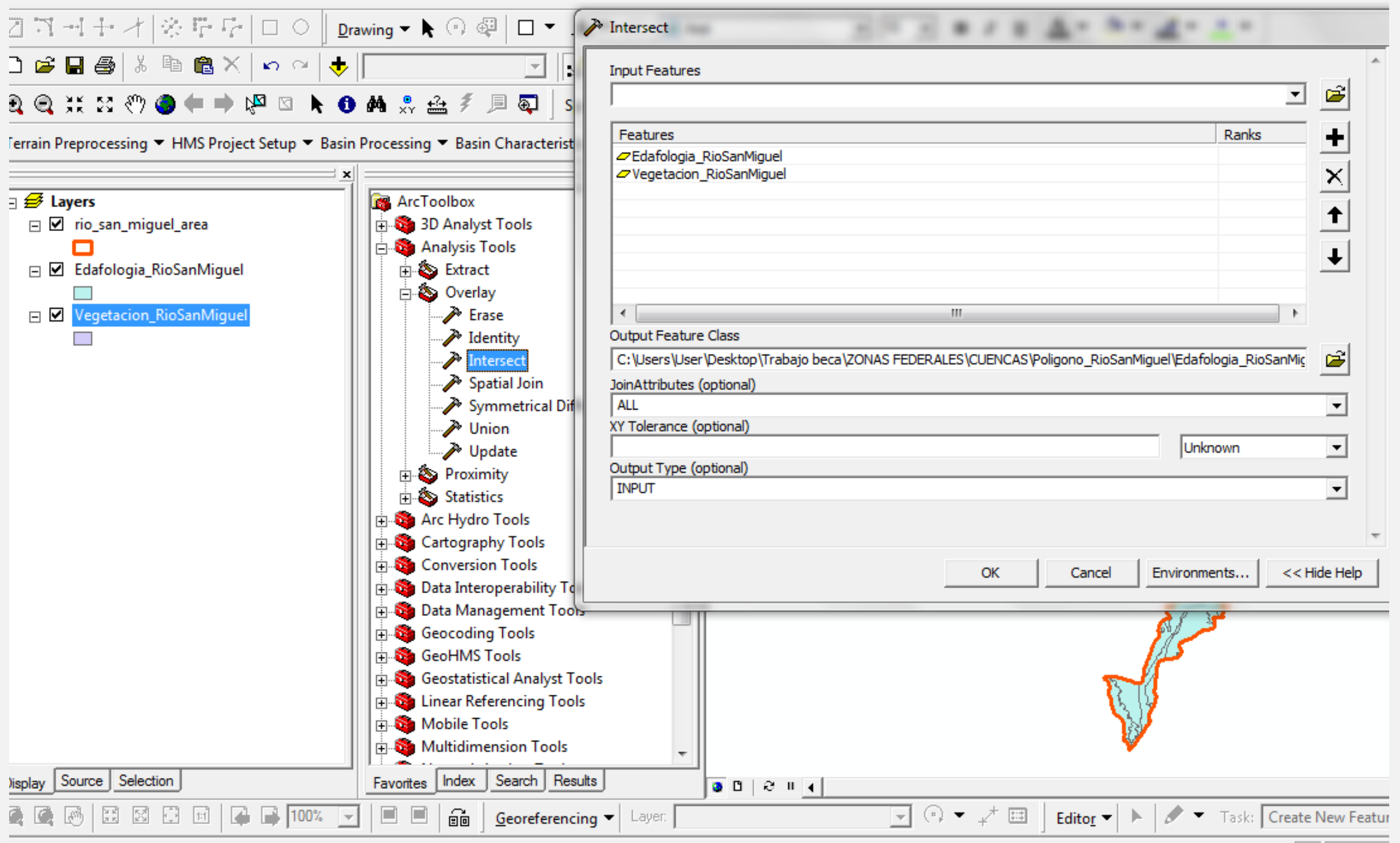

mputes a geometric intersection of the input features.

# K y Uso respecto a la NORMA-011CNA2000

#### TABLA 1 VALORES DE K, EN FUNCION DEL TIPO Y USO DE SUELO

| TIPO  | DE | CARACTERISTICAS                                                                                                    |
|-------|----|----------------------------------------------------------------------------------------------------|
| SUELO |    |                                                                                                    |
| Α     |    | Suelos permeables, tales como arenas profundas y loess poco compactos                                                                                                |
| В     |    | Suelos medianamente permeables, tales como arenas de mediana profundidad:<br>loess algo más compactos que los correspondientes a los suelos A; terrenos<br>migajosos |
| с     |    | Suelos casi impermeables, tales como arenas o loess muy delgados sobre una<br>capa impermeable, o bien arcillas                                                      |

| USO DEL SUELO                       | TIPO DE SUELO |      |      |  |
|-------------------------------------|---------------|------|------|--|
|                                     | Α             | В    | С    |  |
| Barbecho, áreas incultas y desnudas | 0,26          | 0,28 | 0,30 |  |
| Cultivos:                           |               |      |      |  |
| En Hilera                           | 0,24          | 0,27 | 0,30 |  |
| Legumbres o rotación de pradera     | 0,24          | 0,27 | 0,30 |  |
| Granos pequeños                     | 0,24          | 0,27 | 0,30 |  |
| Pastizal:                           |               |      |      |  |
| % del suelo cubierto o pastoreo     |               |      |      |  |
| Más del 75% - Poco -                | 0,14          | 0,20 | 0,28 |  |
| Del 50 al 75% - Regular -           | 0,20          | 0,24 | 0,30 |  |
| Menos del 50% - Excesivo -          | 0,24          | 0,28 | 0,30 |  |
| Bosque:                             |               |      |      |  |
| Cubierto más del 75%                | 0,07          | 0,16 | 0,24 |  |
| Cubierto del 50 al 75%              | 0,12          | 0,22 | 0,26 |  |
| Cubierto del 25 al 50%              | 0,17          | 0,26 | 0,28 |  |
| Cubierto menos del 25%              | 0,22          | 0,28 | 0,30 |  |
| Zonas urbanas                       | 0,26          | 0,29 | 0,32 |  |
| Caminos                             | 0,27          | 0,30 | 0,33 |  |
| Pradera permanente                  | 0,18          | 0,24 | 0,30 |  |

# Grupo hidrológico

| Т     | Andosoles                                       |   |          |                                                |  |  |
|-------|-------------------------------------------------|---|----------|------------------------------------------------|--|--|
| Q     | Arenosoles                                      |   |          | Arenas con poco limo v                         |  |  |
| J     | Fluvisoles                                      | A | Muy alta | arcilla (escurrimiento                         |  |  |
| 0     | Histosoles                                      |   |          | mínimo)                                        |  |  |
| U     | Ranker                                          |   |          |                                                |  |  |
| 0.000 | Calcisoles                                      |   |          |                                                |  |  |
| X, Y  | (antes xerosol y yermosol)                      |   |          |                                                |  |  |
| I, E  | Leptosoles<br>(antes litosoles y<br>rendizinas) | в | Buena    | Arenas finas y limos                           |  |  |
| Z     | Solonchaks                                      |   |          |                                                |  |  |
| D     | Podzoles                                        |   |          |                                                |  |  |
| F     | Ferralsoles                                     |   |          |                                                |  |  |
| R     | Regosoles                                       |   |          |                                                |  |  |
| н     | Feozems                                         |   |          |                                                |  |  |
| K     | Kastanozems                                     | 0 |          | Arenas muy finas, limos y                      |  |  |
| N     | Nitosoles                                       | C | Media    | bastante arcilla                               |  |  |
| С     | Chernozems                                      |   |          |                                                |  |  |
| ÷     | Alisoles                                        |   |          |                                                |  |  |
| A     | Acrisoles                                       |   |          |                                                |  |  |
| в     | Cambisoles                                      |   |          |                                                |  |  |
| G     | Gleysoles                                       |   |          | 4                                              |  |  |
| L     | Luvisoles                                       |   |          | Arcillas en grandes<br>cantidades, suelos poco |  |  |
| v     | Vertisoles                                      | С | Baja     | profundos con subhorizonte                     |  |  |
| W     | Planosoles                                      |   |          | casi impermeables                              |  |  |
| S     | Solonetzs                                       |   |          | (езсинишенно шахино)                           |  |  |
| D     | Podzoluvisoles                                  |   |          |                                                |  |  |
| 20    | Plintosoles                                     |   |          |                                                |  |  |
| -     | Lixisoles                                       |   |          |                                                |  |  |

# Tabla Excel

|                     | 🔀 🛛 🗸 🕑 😴 🗋 🖙 RioSanMiguel_K - Microsoft Excel |                      |                     |         |                      |             |                                 |  |
|---------------------|------------------------------------------------|----------------------|---------------------|---------|----------------------|-------------|---------------------------------|--|
| Aro                 | chivo Inicio Insertar Diseño                   | o de página          | Fórmulas            | Datos   | Revisar Vista        |             | X 🖬 🗆 🕥 A                       |  |
|                     | 🖳 🐰 Calibri 🔹 11 👻                             | = = =                | 📑 Núme              | ero -   | 🛐 Formato condicio   | onal *      | 🖼 Insertar 👻 🗡 👔                |  |
|                     | NKS AA                                         |                      |                     | % 000   | 📑 Dar formato com    | o tabla 👻 🚦 | 🗕 Eliminar 🗸 📑 🗸 🖉 🖉            |  |
| Pe                  | egar 🎯 🗸 🖄 🗸 🗛 🗸                               | <≣ <b>€</b> ≣ &      | \$ <sub>7</sub> + 0 | 00      | 🔜 Estilos de celda 🔻 |             | Formato - Ordenar Buscary       |  |
| Port                | tapapeles 🖬 Fuente 🗗                           | Alineación           | n 🖬 Núm             | nero 🗔  | Estilos              |             | Celdas Modificar                |  |
|                     | C81 • ( )                                      | fx                   |                     |         |                      |             | ¥                               |  |
|                     | A B C D E F G                                  |                      |                     |         |                      |             |                                 |  |
| 1                   | TIPO                                           | NOM_SU -             | AREA 💌              | GPOHIDR | ▼ K ▼                | К*А         | 🖌 Uso Respecto ala norma 🖃 📄    |  |
| 2                   | Bosque cultivado                               | Feozem               | 0.67213446          | С       | 0.26                 | 0.17        | Bosque cubierto del 50% al 75%  |  |
| 3                   | Bosque de encino                               | Litosol              | 345.8324            | В       | 0.22                 | 76.08       | Bosque cubierto del 50% al 75%  |  |
| 4                   | Bosque de encino                               | Xerosol              | 65.3711629          |         | 0-22                 | 14.38       | Bosque cubierto 1 50% al 75%    |  |
| 5                   | Bosque de encino                               | Feozem               | 25.4590132          | C       | 0.26                 | 6.62        | Bosque cubierto del 50% al 75%  |  |
| 6                   | Bosque de encino                               | Regosol              | 49.852669°          | В       | 0.22                 | 10.97       | Bosque cubierto del 50% al 75%  |  |
| 7                   | Bosque de encino-pino                          | Litosol              | 1.3982.071          | ٥       | 0.22                 | 0.31        | Bosque cubierto del 50% al 75%  |  |
| 8                   | Bosque de galeria                              | Litosol              | 0 16677449          | В       | 0.22                 | 0.04        | Bosque cubierto del 50% al 75%  |  |
| 9                   | Bosque de galeria                              | Regosol              | 0.09001116          | В       | 0.22                 | 0.02        | Bosque cubierto del 50% al 75%  |  |
| 10                  | Bosque de pino                                 | Lit <sup>2</sup> sol | 0.56183555          | В       | 0.22                 | 0.12        | Bosque cubierto del 50% al 75%  |  |
| 11                  | Bosque de pino-encino                          | Litose'              | 0.37981209          | в       | 0.22                 | 0.08        | Bosque cubierto del 50% al 75%  |  |
| 12                  | Cuerpo de agua                                 | cu irpo de           | 1.1944/25/          | Α       | 0.00                 | 0.00        | Cuerpo de agua                  |  |
| 13                  | Cuerpo de agua                                 | Xerosol              | 1.23756909          | В       | 0.00                 | 0.00        | Cuerpo de agua                  |  |
| 14                  | Cuerpo de agua                                 | Fersem               | 3.16492272          | С       | 0.00                 | 0.00        | Cuerpo de agua                  |  |
| 15                  | Cuerpo de 2 <sub>8</sub> ua                    | ZU                   | 0.01889309          | Α       | 0.00                 | 0.00        | Cuerpo de agua                  |  |
| 16                  | Matorral "er_rtico microfilo                   | Litosol              | 343.673166          | В       | 0.24                 | 82.48       | Pastizal regular del 50% al 75% |  |
| 17                  | Matedes actico microfilo                       | Xerosol              | 274.55121           | В       | 0.24                 | 65.89       | Pastizal regular del 50% al 75% |  |
| 18                  | Marchial desertico microfilo                   | Fluvisol             | 29.4849752          | Α       | 0.20                 | 5.90        | Pastizal regular del 50% al 75% |  |
| 19                  | Matorral desertico microfilo                   | Feozem               | 193.300286          | С       | 0.30                 | 57.99       | Pastizal regular del 50% al 75% |  |
| Las columnas que se | e deben llenar                                 | ermosol              | 38.0593259          | В       | 0.24                 | 9.13        | Pastizal regular del 50% al 75% |  |
|                     |                                                | Regosol              | 529.993037          | В       | 0.24                 | 127.20      | Pastizal regular del 50% al 75% |  |
|                     |                                                | ierpo de             | 0.1105149           | Α       | 0.20                 | 0.02        | Pastizal regular del 50% al 75% |  |
|                     |                                                | Litosol              | 69.0142406          | В       | 0.24                 | 16.56       | Pastizal regular del 50% al 75% |  |
|                     |                                                | (erosol              | 0.34410938          | В       | 0.24                 | 0.08        | Pastizal regular del 50% al 75% |  |
|                     |                                                | luvisol              | 0.65509186          | Α       | 0.20                 | 0.13        | Pastizal regular del 50% al 75% |  |
| List                | to                                             |                      |                     |         |                      | ſ           |                                 |  |

# Resumen Tabla

|    | SI ▼ ( × ✓ f <sub>x</sub> =((+(D4*E4)+(D5*E5)+(D8*E8)+(D9*E9)+(D11*E11)+(D12*E12)+(D14*E14)+(D15*E15)+(D16* |                |                  |                      |              |                                 |   |  |
|----|----------------------------------------------------------------------------------------------------|----------------|------------------|----------------------|--------------|---------------------------------|---|--|
|    | А                                                                                                    | В              | С                | D                    | E            | F                               | G |  |
| 1  |                                                                                                    |                |                  |                      |              |                                 |   |  |
| 2  |                                                                                                    |                |                  |                      |              |                                 |   |  |
| 3  |                                                                                                    | Tipo de suelo  | Uso de suelo     | К                    | Área Km2     | Uso Respecto ala norma          |   |  |
| 4  |                                                                                                    | Α              | Bosque           | 0.12                 | 0.02         | Bosque Cubierto del 50 al 75%   |   |  |
| 5  |                                                                                                    | В              | Bosque           | 0.22                 | 517.74       | Bosque Cubierto del 50 al 75%   |   |  |
| 6  |                                                                                                    | С              | Bosque           | 0.26                 | 26.13        | Bosque Cubierto del 50 al 75%   |   |  |
| 7  |                                                                                                    | А              | Pastizal         | 0.20                 | 95.17        | Pastizal regular del 50% al 75% |   |  |
| 8  |                                                                                                    | В              | Pastizal         | 0.24                 | 2808.69      | Pastizal regular del 50% al 75% |   |  |
| 9  |                                                                                                    | С              | Pastizal         | 0.30                 | 315.22       | Pastizal regular del 50% al 75% |   |  |
| 10 |                                                                                                    | Α              | Riego            | 0.24                 | 47.60        | Cultivo                         |   |  |
| 11 |                                                                                                    | В              | Riego            | 0.27                 | 57.87        | Cultivo                         |   |  |
| 12 |                                                                                                    | С              | Riego            | 0.30                 | 79.42        | Cultivo                         |   |  |
| 13 |                                                                                                    | Α              | Zona urbana      | 0.26                 | 3.31         | Zona urbana                     |   |  |
| 14 |                                                                                                    | В              | Zona urbana      | 0.29                 | 12.21        | Zona urbana                     |   |  |
| 15 |                                                                                                    | С              | Zona urbana      | 0.32                 | 0.75         | Zona urbana                     |   |  |
| 16 |                                                                                                    | А              | Cuerpo de agua   | 0.00                 | 19.86        | Cuerpo de agua                  |   |  |
| 17 | =((+(D4*E4)+                                                                                                | (D5*E5)+(D8*E8 | 8)+(D9*E9)+(D11* | E11)+(D12*E12)+(D14* | E14)+(D15*E1 | 5)+(D16*E16)+(D6*E6)+(D7*E7)+(  |   |  |
| 18 |                                                                                                    |                |                  | D10*E10))/E17)       |              |                                 |   |  |
| 19 |                                                                                                    |                |                  |                      |              |                                 |   |  |

| Tipo de suelo | Uso de suelo   | К     | Área Km2 | Uso Respecto ala norma          |  |
|---------------|----------------|-------|----------|---------------------------------|--|
| А             | Bosque         | 0.12  | 0.02     | Bosque Cubierto del 50 al 75%   |  |
| В             | Bosque         | 0.22  | 517.74   | Bosque Cubierto del 50 al 75%   |  |
| С             | Bosque         | 0.26  | 26.13    | Bosque Cubierto del 50 al 75%   |  |
| А             | Pastizal       | 0.20  | 95.17    | Pastizal regular del 50% al 75% |  |
| В             | Pastizal       | 0.24  | 2808.69  | Pastizal regular del 50% al 75% |  |
| С             | Pastizal       | 0.30  | 315.22   | Pastizal regular del 50% al 75% |  |
| А             | Riego          | 0.24  | 47.60    | Cultivo                         |  |
| В             | Riego          | 0.27  | 57.87    | Cultivo                         |  |
| С             | Riego          | 0.30  | 79.42    | Cultivo                         |  |
| Α             | Zona urbana    | 0.26  | 3.31     | Zona urbana                     |  |
| В             | Zona urbana    | 0.29  | 12.21    | Zona urbana                     |  |
| С             | Zona urbana    | 0.32  | 0.75     | Zona urbana                     |  |
| А             | Cuerpo de agua | 0.00  | 19.86    | Cuerpo de agua                  |  |
|               | K total        | 0.242 | 3983.99  |                                 |  |
|               |                |       |          |                                 |  |

## CALCULO DEL COEFICIENTE DE ESCURRIMIENTO ANUAL (Ce)

| K: Parámetro que depende del tipo y uso del suelo |     |       | uso del suelo | Coeficiente de escurrimiento anual (Ce) |              |  |
|---------------------------------------------------|-----|-------|---------------|-----------------------------------------|--------------|--|
| Si K resulta menor o igual a 0.15                 |     |       | 0.15          | Ce= K ( P                               | -250 ) / 200 |  |
| Si k es mayor que 0.15                            |     |       |               | Ce=K(P-250)/200+(K-0.15)/1.5            |              |  |
|                                                   |     |       |               |                                         |              |  |
|                                                   | К=  | 0.242 |               |                                         |              |  |
|                                                   | P=  | 464.0 |               |                                         |              |  |
|                                                   |     |       |               |                                         |              |  |
|                                                   | Ce= | 0.259 | Coeficiente   | de escurrimiento anual                  |              |  |
|                                                   |     |       |               |                                         |              |  |

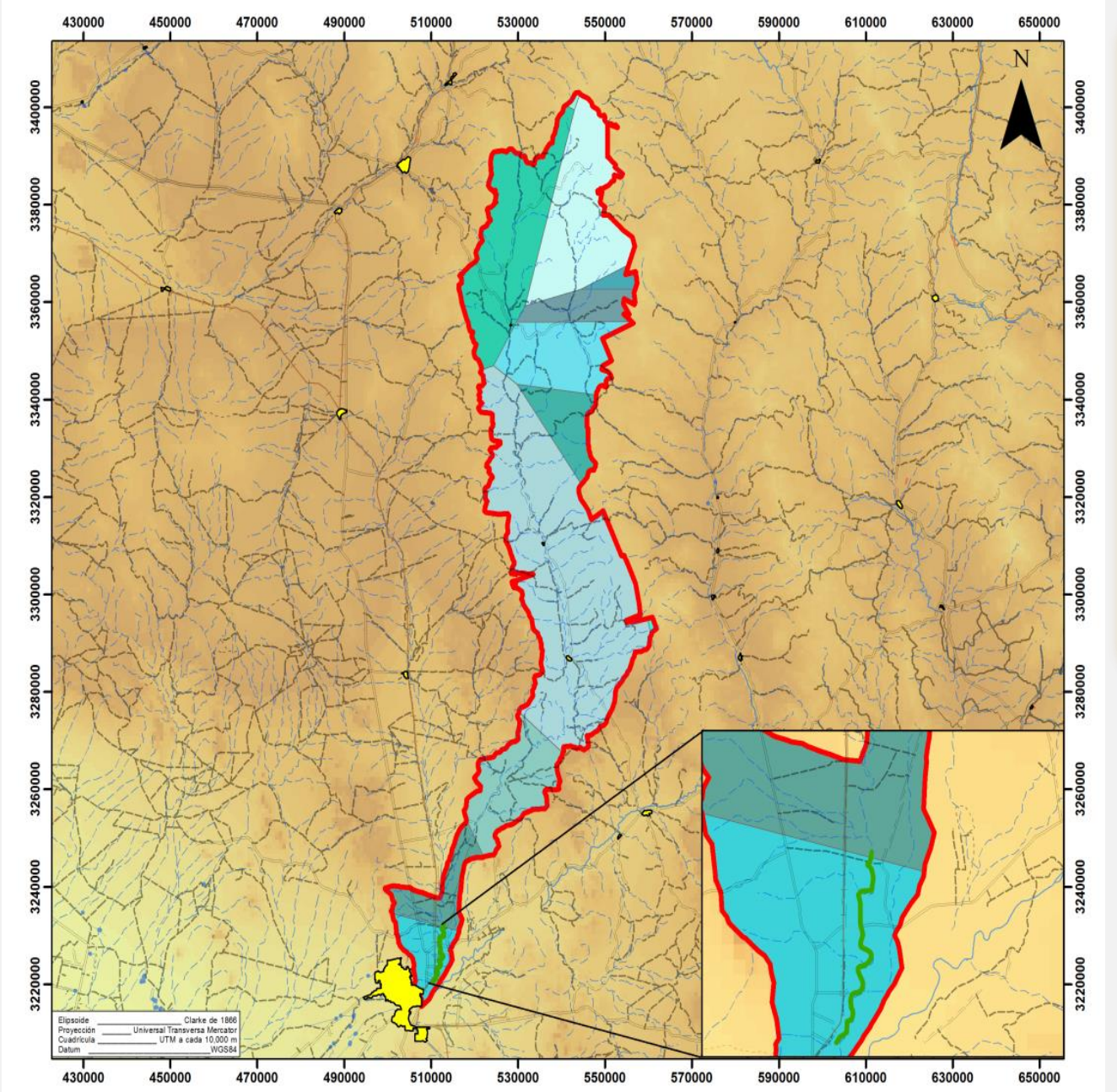

La precipitación media total calculada en función de los datos de las estaciones, resultado de 464 milímetros con el factor de Thiessen

#### Analyss Tools-Proximity-Create Thiessen Polygons

Recortar con respecto a la cuenca de estudio: Analysis Tools-Extract-Clip

| CLAVE | ESTACIÓN     | ÁREA<br>(km²) | FACTOR<br>DE<br>THIESSEN | PRECIPITACIÓ<br>N TOTAL | PRECIPITACI<br>ÓN<br>PONDERADA |
|-------|--------------|---------------|--------------------------|-------------------------|--------------------------------|
| 6139  | Hermosillo   | 145.69        | 0.0366                   | 351                     | 13                             |
| 26181 | Rayón        | 1505.30       | 0.3778                   | 496                     | 187                            |
| 26182 | Pesqueira    | 163.69        | 0.0411                   | 330                     | 14                             |
| 26214 | Huepac       | 3.61          | 0.0009                   | 509                     | 0                              |
| 26180 | El Cajón     | 329.87        | 0.0828                   | 420                     | 35                             |
| 26006 | Bacadehuachi | 3.97          | 0.0010                   | 452                     | 0                              |
| 26262 | El Fresnal   | 597.39        | 0.1499                   | 45 I                    | 68                             |
| 26255 | El Claro     | 32.98         | 0.0083                   | 390                     | 3                              |
| 26259 | Cumeral      | 4.92          | 0.0012                   | 519                     | I                              |
| 26025 | Cucurpe      | 330.53        | 0.0830                   | 543                     | 45                             |
| 26008 | Banámichi    | 179.03        | 0.0449                   | 449                     | 20                             |
| 26007 | Bacanuchi    | 543.73        | 0.1365                   | 474                     | 65                             |
| 26005 | Arizpe       | 143.25        | 0.0360                   | 368                     | 13                             |
|       | TOTAL        | 3983.97       | 1.0000                   | 442                     | 464                            |

#### SIMBOLOGÍA

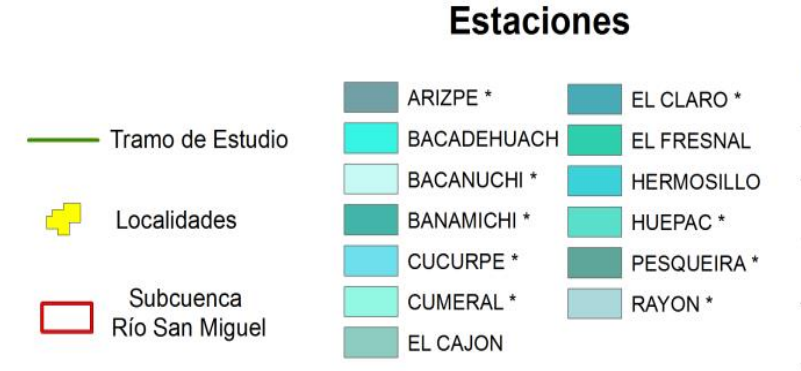

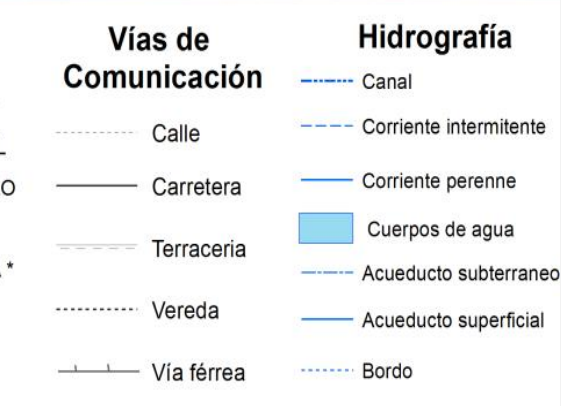

## Curvas de Intensidad-Duración-Frecuencia

#### • Utilizar Isoyetas de Intensidad de Lluvia por período de

| Intensidad - Duracion Frecuencia (mm/Hr) - (SCT, 2000) |                |       |       |       |       |        |        |
|--------------------------------------------------------|----------------|-------|-------|-------|-------|--------|--------|
| TR                                                     | Duracion (min) |       |       |       |       |        |        |
| (años)                                                 | 5.00           | 10.00 | 20.00 | 30.00 | 60.00 | 120.00 | 240.00 |
| 10                                                     |                |       |       |       |       |        |        |
| 20                                                     |                |       |       |       |       |        |        |
| 50                                                     |                |       |       |       |       |        |        |
| 100                                                    |                |       |       |       |       |        |        |

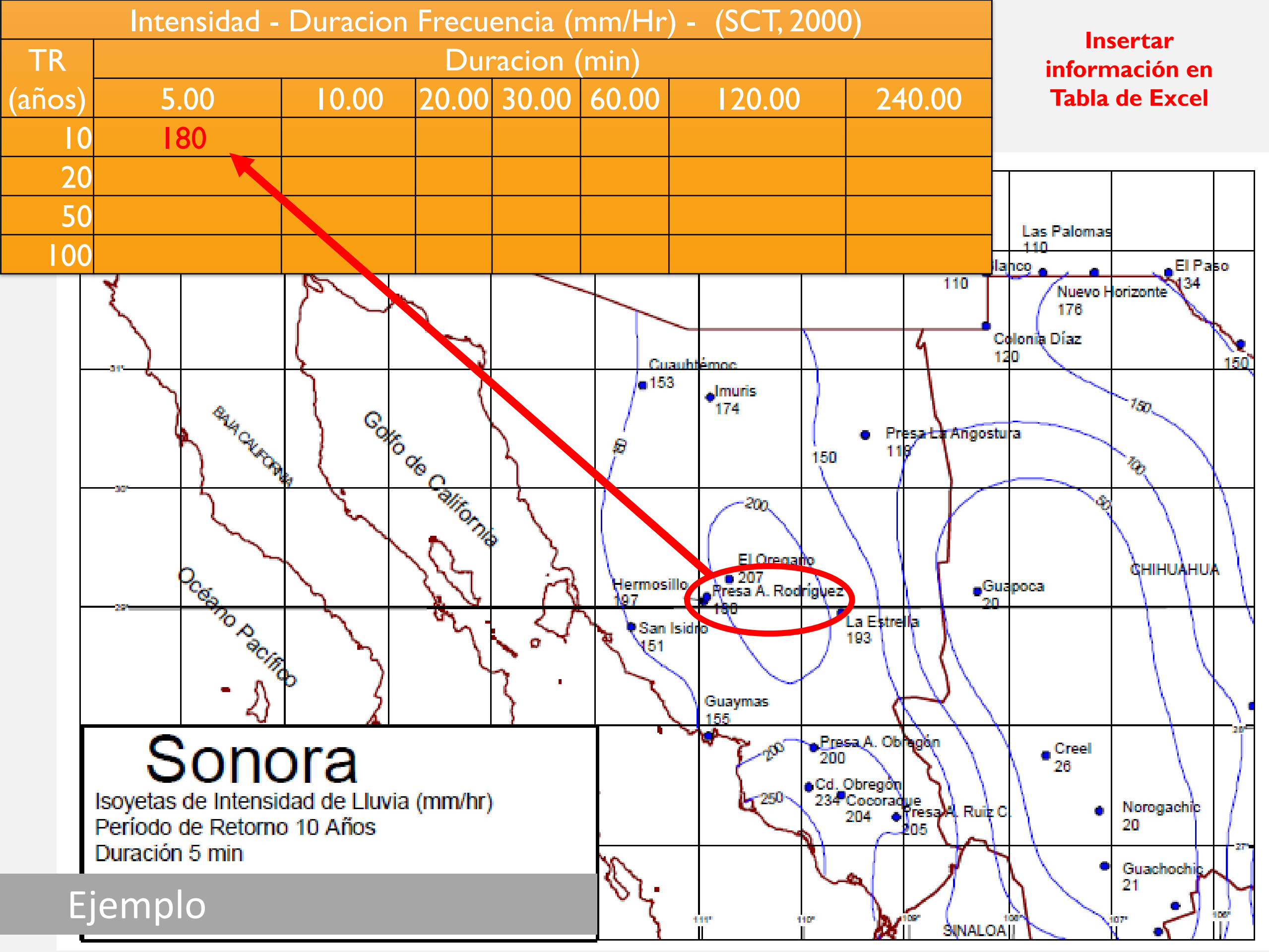

### Lluvia de diseño y lluvia en exceso

• Tormenta de diseño (Metodo de Bloques Alternos)

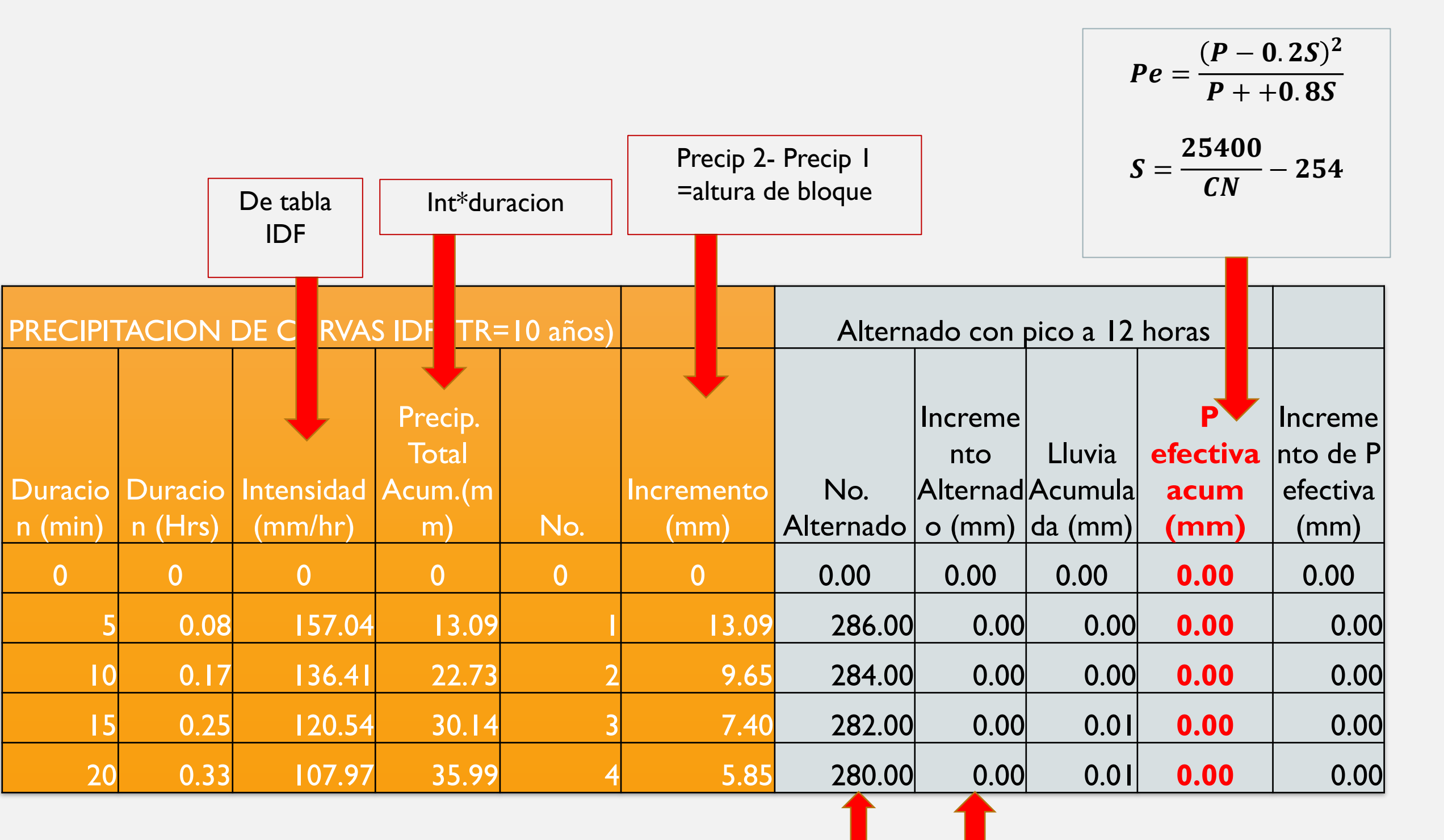

Ordenar "No." Con la precipitación mayor en el centro

La tabla coloca la precipitación de acuerdo con "No.Alternado"

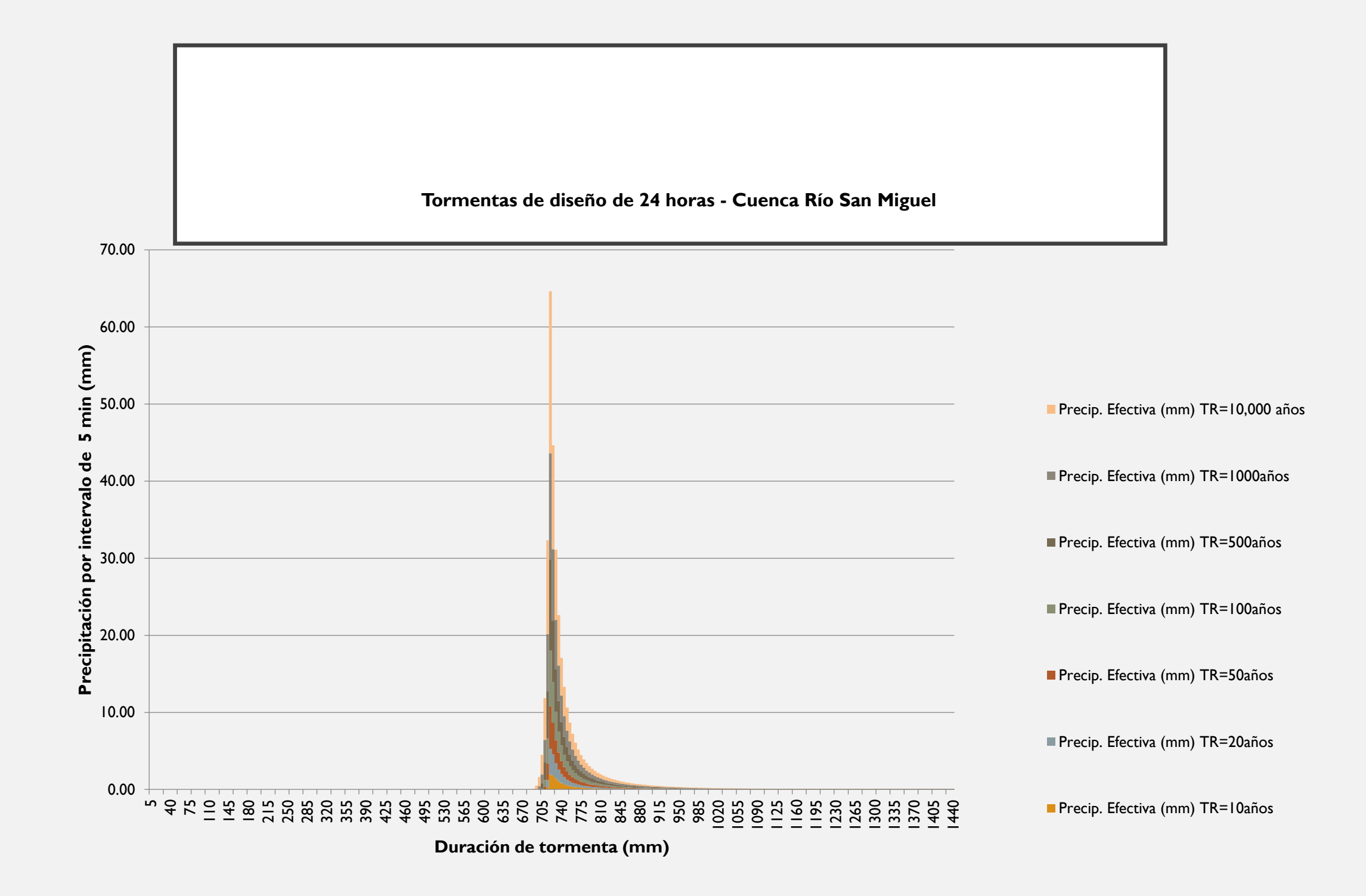

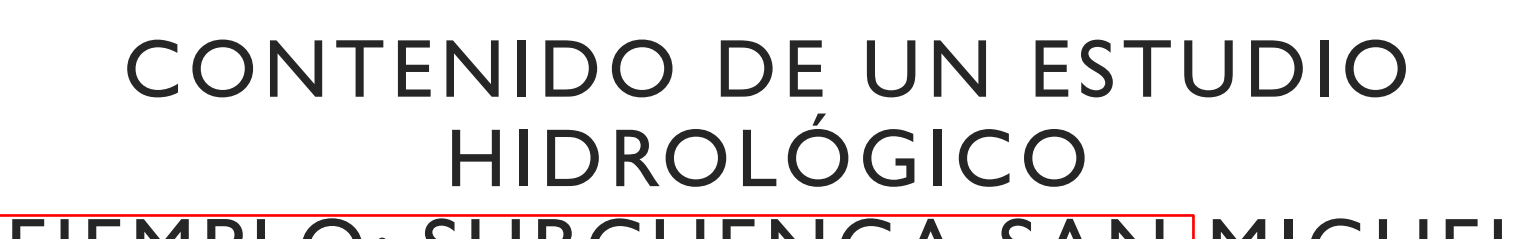

#### Caracteristicas generales de la cuenca: MIGUEL

- I. Área de la cuenca
- 2. Longitud de cauce principal
- 3. Cota máxima
- 4. Cota mínima
- 5. Pendiente media del cauce
- 6. Tiempo de concentración.

#### Cálculo de parámetros hidrológicos

- 1. Coeficiente de escurrimiento "Ce" y Número Curva "CN"
- 2. Curvas de Intensidad-Duración-Frecuencia
- 3. Lluvia de diseño y lluvia en exceso

Ingresar Información en tabla de excel

- Cálculo del gasto de diseño para diferentes períodos de retorno
  - I. Fórmula Racional (Excel)
  - 2. Método de Chow (Excel)
  - 3. Hidrograma Unitario SCS (HEC-HMS)

Cálculo del gasto de diseño para diferentes períodos de retorno

## Fórmula Racional

 Este método asume que el máximo porcentaje de escurrimiento de una cuenca pequeña, ocurre cuando la totalidad de tal cuenca está contribuyendo al escurrimiento, y que el citado porcentaje de escurrimiento es igual a un porcentaje de la intensidad de lluvia promedio; lo anterior se expresa mediante la siguiente fórmula:

$$Q_p = 0.2778 CiA_C$$

| Qp | gasto máximo posible que puede presentarse en la cuenca cuando la duración de la precipitación es igual o<br>mayor que el tiempo de concentración. También se le conoce como gasto de equilibrio en m <sup>3</sup> /s |
|----|----------------------------------------------------------------------------------------------------|
| С  | coeficiente de escurrimiento que representa la fracción de la lluvia que escurre en forma directa. Para las<br>condiciones de la cuenca bajo estudio su valor se selecciona de acuerdo el tipo de suelo y vegetación  |
| i  | intensidad de la lluvia en mm/h                                                                                                    |
| Ac | área de la cuenca en km².                                                                                                    |

### Método Ven Te Chow

 Fue deducido basándose en el concepto de hidrogramas unitarios e hidrogramas unitarios sintéticos y considera que el caudal pico del escurrimiento directo de una cuenca. Puede calcularse como el producto de la lluvia en exceso por el caudal pico de un hidrograma unitario.

$$Q = \left[\frac{0.278 * Pe * Ac}{de}\right] * Z$$

$$Q = 2.78 * X * Ac * Z$$

Q.- Gasto (m<sup>3</sup>/seg) P.- Precipitación total (mm) Ac.- Área de la cuenca (km<sup>2</sup>) Z.- Factor de reducción pico X.- Factor de escurrimiento

Ingresar Información en tabla de excel

## Método Hidrograma Unitario (SCS)

- Este modelo corresponde a un hidrograma unitario sintético curvilíneo adimensional equivalente a un hidrograma triangular con las mismas unidades de tiempo y descarga. La información necesaria es similar a la utilizada para el método de Chow.
- El gasto pico del hidrograma unitario se describe como:

$$q_{p=0.208\frac{A}{t_p}}$$

q<sub>p.</sub> gasto de pico unitario por milímetro de precipitación efectiva en m<sup>3</sup>/s/mm
A.- área de la cuenca en Km<sup>2</sup>
t<sub>p.-</sub> tiempo de pico del hidrograma en horas

#### Definiciones

## • Gasto Pico

# • Tiempo de retraso